### Documents – Supplier portal

Jan Stabl

February 2025, version 0.1

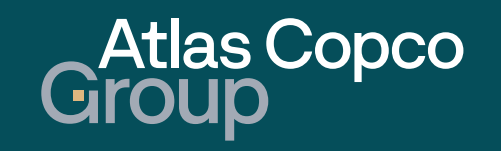

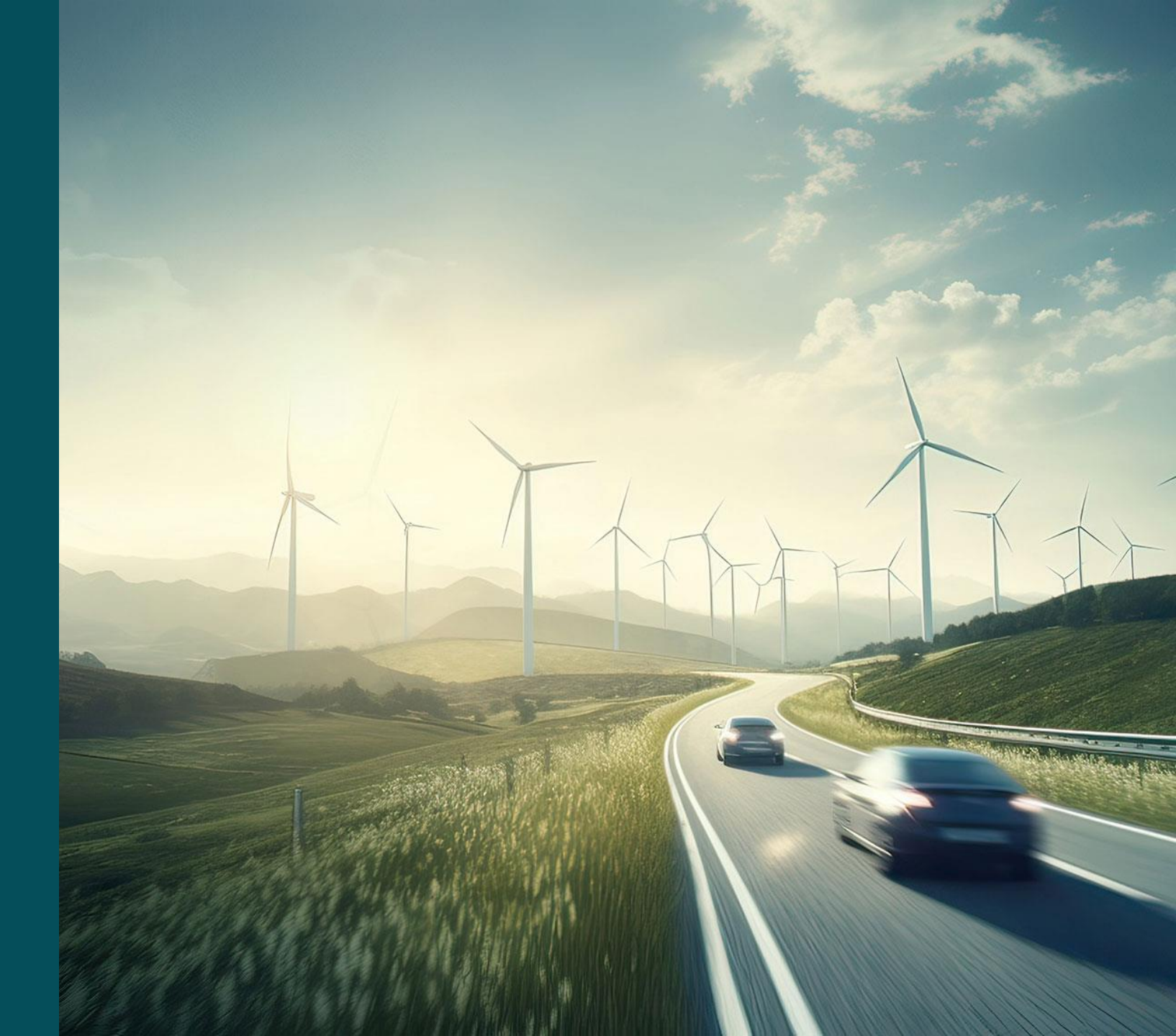

### Agenda

- 1. Navigation
- 2. Documents Overview
- 3. Standard Document
- 4. Multi Document
- 5. Document Confirmation
- 6. Document Request
- 7. Document Exchange

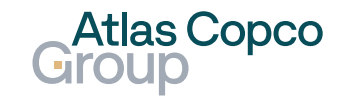

# Navigation

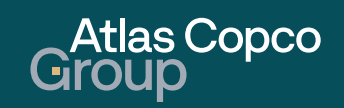

# Navigation

### **Documents Pure**

- To navigate to the Documents Overview, go to Documents -> Documents Pure.
- Another way to access the Documents Overview is to click on the icon that appears after hovering over the Documents box in the Dashboard.

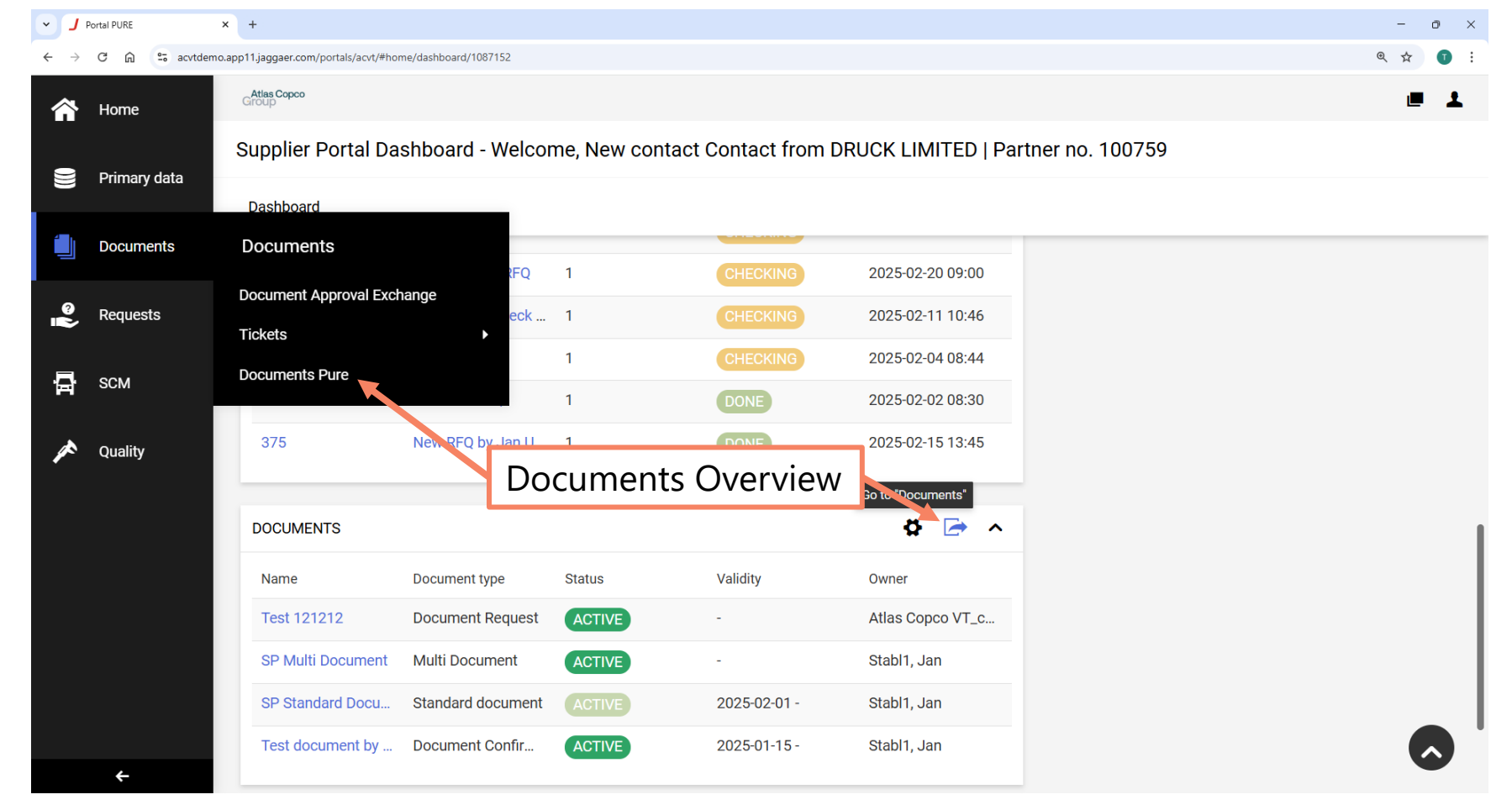

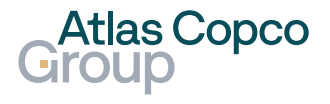

# Navigation

#### **Documents Overview**

- In the Documents Overview, you can see the list of documents.
- On the right side, you can click on the icon to view or open the document according to its type.
- By clicking the arrow in the upper right corner, you can go back to the Supplier Portal Dashboard.

| • <b>J</b> Do              | ocuments Overview    | < +                      |                    |          |                      |                  |                   |               | - 0   | $\times$ |
|----------------------------|----------------------|--------------------------|--------------------|----------|----------------------|------------------|-------------------|---------------|-------|----------|
| $\leftarrow  \rightarrow $ | C බ ≅ acvtdemo       | .app11.jaggaer.com/porta | ls/acvt/#documents |          |                      |                  |                   |               | ९ 🕁 🔳 | :        |
| 合                          | Atlas Copco<br>Group |                          |                    |          |                      | Bac              | k to Dash         | board         |       | Ł        |
|                            | Documents Ove        | erview 6 Results         | 3                  |          |                      | Dux              |                   |               | ÷     |          |
|                            | Document Type        | Feature type             | Document           | Status   | Owner                | Validity         | Files             | Task Required |       |          |
| °<br>I                     | Standard docum       | Document                 | SP Standard Doc    | Active   | JS Stabl,<br>jan.sta | 2025-02-01 -     | jaggaer-vector-lo | View          | •     |          |
| -<br>-<br>-<br>-<br>-      | Document Excha       | Document Excha           | Test document e    | Accepted | JS Stabl,<br>jan.sta | 2025-01-28 - 202 | jaggaer-vector-lo | Open          |       |          |
|                            | Document Confir      | Document Confir          | Test Document T    | Accepted | AA Atlas<br>afroehli | 2025-01-15 - 202 | Audit_Protocol_1  |               | ø     |          |
|                            | Document Confir      | Document Confir          | Test 12121         | • New    | AA Atlas<br>afroehli | -                | Audit_Protocol_1  | Yes           | ø     |          |
| $\rightarrow$              |                      |                          |                    |          |                      |                  |                   |               |       |          |

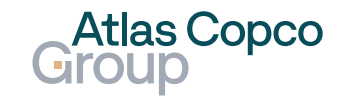

### **Documents Overview**

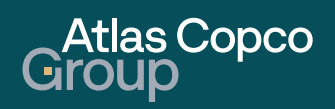

### **Document types**

Overview

- Standard document The buyer can upload the documents into the system or share them with you without requesting any action.
- Multi document This type of document is designed for sharing with multiple suppliers. The buyer can see if the document was downloaded, but no action is required.
- Document confirmation The buyer requests that you accept or reject the document.
- Document Request The buyer requests that you upload the document.
- Document Exchange Document exchange between the buyer and you.

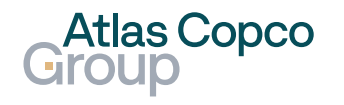

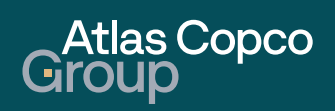

#### **Documents Overview**

- When a Standard document is shared by the customer, no notification is sent, and no action is required from your side.
- The document can be downloaded directly from the overview by clicking on the file name.

| · J Doc                             | cuments Overview              | < +                       |                            |                           |                            |                  |                                              |               | -   |     |
|-------------------------------------|-------------------------------|---------------------------|----------------------------|---------------------------|----------------------------|------------------|----------------------------------------------|---------------|-----|-----|
| $\leftrightarrow \rightarrow \circ$ | C 🛱 😑 acvtdemo.               | .app11.jaggaer.com/porta  | ls/acvt/#documents         |                           |                            |                  |                                              | €             | ☆ 🕹 | •   |
| 谷                                   | Atlas Copco<br>Group          |                           |                            |                           |                            |                  |                                              |               | Ľ   |     |
| -                                   | Documents Ove                 | erview 6 Results          |                            |                           |                            |                  |                                              |               |     | ←   |
|                                     |                               |                           | Standaı                    | d Docum                   | ent                        |                  |                                              |               |     |     |
|                                     | Document Type                 | Feature type              | Document                   | Status                    | Owner                      | Validity         | Files                                        | Task Required |     | - 1 |
| ?<br>                               | Standard docum                | Document                  | SP Standard Doc            | Active                    | JS Stabl,<br>jan.sta       | 2025-02-01 -     | jaggaer-vector-lo<br>jaggaer-vector-logo.png | Downic        |     | ۲   |
| □<br>▲                              | Document Excha                | Document Excha            | Test document e            | Accepted                  | JS Stabl,<br>jan.sta       | 2025-01-28 - 202 | jaggaer-vector-lo                            |               | \$  | Ŵ   |
|                                     | Document Confir               | Document Confir           | Test Document T            | Accepted                  | AA Atlas<br>afroehli       | 2025-01-15 - 202 | Audit_Protocol_1                             |               | ś   | ø   |
|                                     | Document Confir               | Document Confir           | Test 12121                 | • New                     | AA Atlas<br>afroehli       | -                | Audit_Protocol_1                             | Yes           | \$  | Ø   |
| https://acvtdemo                    | o.app11.jaggaer.com/showattac | :hment.php?id=921924407&p | ublic_hash=54d43b0e15fb3ae | de986430a248b0c88&csrfi=7 | f422df392cebdd8d0afe42554c | 3ffff3abbc4ec    |                                              |               |     |     |

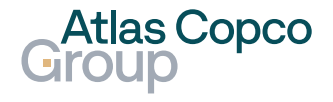

#### Show Document

 The details of the document can be displayed by clicking on its name or the eye icon on the right side.

| • <b>J</b> Do            | cuments Overview                | < +                        |                                         |          |       |                   |                  |                   |               | - 0    | × |
|--------------------------|---------------------------------|----------------------------|-----------------------------------------|----------|-------|-------------------|------------------|-------------------|---------------|--------|---|
| $\leftarrow \rightarrow$ | C බ ≅ acvtdemo.                 | .app11.jaggaer.com/porta   | ls/acvt/#documents                      |          |       |                   |                  |                   |               | @☆ 🛃 🥊 |   |
| 合                        | Atlas Copco<br>Group            |                            |                                         |          |       |                   |                  |                   |               |        | 1 |
|                          | Documents Ove                   | erview 6 Results           | 5                                       |          | 1     | Shov              | v Details        |                   |               | ~      |   |
|                          | Document Type                   | Feature type               | Document                                | Status   | Owner |                   | Validity         | Files             | Tesk Required |        |   |
| ©<br>N                   | Standard docum                  | Document                   | SP Standard Doc<br>SP Standard Document | Active   | JS    | Stabl,<br>jan.sta | 2025-02-01 -     | jaggaer-vector-lo |               | ۲      |   |
| □                        | Document Excha                  | Document Excha             | Test document e                         | Accepted | JS    | Stabl,<br>jan.sta | 2025-01-28 - 202 | jaggaer-vector-lo |               | Ø      |   |
|                          | Document Confir                 | Document Confir            | Test Document T                         | Accepted | AA    | Atlas<br>afroehli | 2025-01-15 - 202 | Audit_Protocol_1  |               | Ø      |   |
|                          | Document Confir                 | Document Confir            | Test 12121                              | • New    | AA    | Atlas<br>afroehli | -                | Audit_Protocol_1  | Yes           | ø      |   |
| https://acvtdem          | no.app11.jaggaer.com/portals/ac | vt/#document/general/40481 |                                         |          |       |                   |                  |                   |               |        |   |

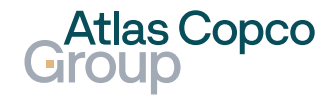

#### **Base Data**

In the Detail of the document, you can find base data, which contains basic information about the document and its related location.

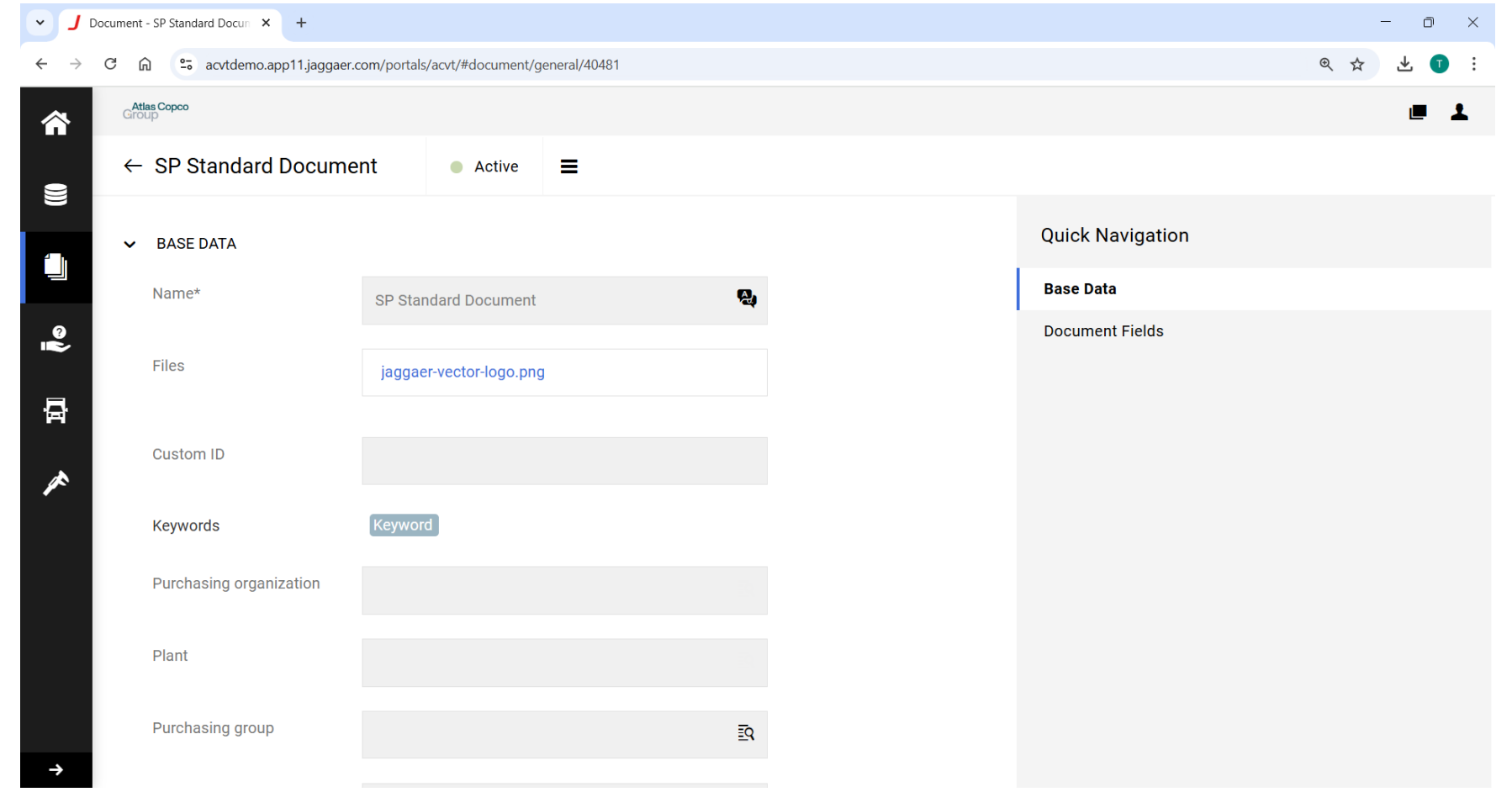

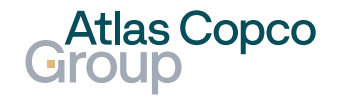

### **Document Fields**

 The document fields contain other settings such as the owner, who has signed the document, and its validity.

| · J Doc                           | cument - SP Standard Docun × + |                                            |             |                  | - 0 ×    |
|-----------------------------------|--------------------------------|--------------------------------------------|-------------|------------------|----------|
| $\leftrightarrow$ $\rightarrow$ ( | ී බ 😑 acvtdemo.app11.jaggae    | r.com/portals/acvt/#document/general/40481 |             |                  | ९☆ ± ा : |
| 合                                 | G <b>roup</b>                  |                                            |             |                  | = 1      |
|                                   | $\leftarrow$ SP Standard Docum | ent Active <b>=</b>                        |             |                  |          |
|                                   |                                |                                            | 4           | Quick Navigation |          |
|                                   | ✓ DOCUMENT FIELDS              |                                            |             | Base Data        |          |
| © •                               | Owner                          | Stabl, Jan                                 | ĒQ          | Document Fields  |          |
| 뮵                                 | Signed (internal)              |                                            |             |                  |          |
|                                   |                                | Stabl, Jan                                 |             |                  |          |
|                                   | Signed (external)              |                                            |             |                  |          |
|                                   |                                | 100759 - Contact, New contact              |             |                  |          |
|                                   | Permanent document             | ~                                          |             |                  |          |
|                                   | Valid from                     | 2025-02-01                                 | <b>(11)</b> |                  |          |
| ÷                                 | Document Status                | Active 🖵                                   |             |                  |          |

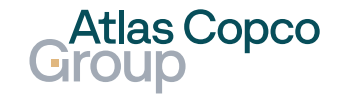

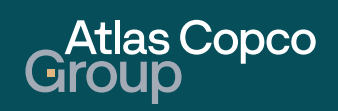

#### **Documents Overview**

- When a Multi document is shared by the customer, no action is required from your side.
- Open the document by clicking its name or the pen icon on the right side of the line.

| - J Docum | nents Overview × +     |                                |                   |          |                         |                  |                    |               | - 0 | ×   |
|-----------|------------------------|--------------------------------|-------------------|----------|-------------------------|------------------|--------------------|---------------|-----|-----|
| ← → C     | n 😄 acvtdemo.app11.jag | ggaer.com/portals/acvt/#docume | ents              |          |                         |                  |                    |               | @ ☆ | T i |
| â         | Atlas Copco<br>Group   |                                |                   |          | Oper                    | Docume           | nt                 |               |     | Ŧ   |
|           | Documents Over         | rview 9 Results                |                   |          | Oper                    | rbocume          |                    |               | ÷   |     |
|           | Document Type          | Feature type                   | Document          | Status   | Owner                   | Validity         | Files              | Task Required |     |     |
| e<br>P    | Multi Document         | Multi Document                 | SP Multi Document | • New    | JS Stabl1,<br>jan.stabl | -                | jaggaer-vector-log | Yes           |     |     |
| 骨         | Standard docume        | Document                       | SP Standard Docu  | Active   | JS Stabl1,<br>jan.stabl | 2025-02-01 -     | jaggaer-vector-log |               | ۲   |     |
|           | Document Excha         | Document Excha                 | Test document ex  | Accepted | JS Stabl1,<br>jan.stabl | 2025-01-28 - 202 | jaggaer-vector-log |               | Ø   |     |
|           | Document Confir        | Document Confir                | Test Document T   | Accepted | AA Atlas C<br>afroehlic | 2025-01-15 - 202 | Audit_Protocol_1   |               | Ø   |     |
| →         | Document Confir        | Document Confir                | Test 12121        | New      | AA Atlas C<br>afroehlic | -                | Audit_Protocol_1   | Yes           | ø   |     |

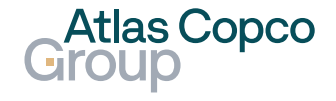

#### **Base Data**

 In the Detail of the document, you can find base data, which contains basic information about the document and its related location.

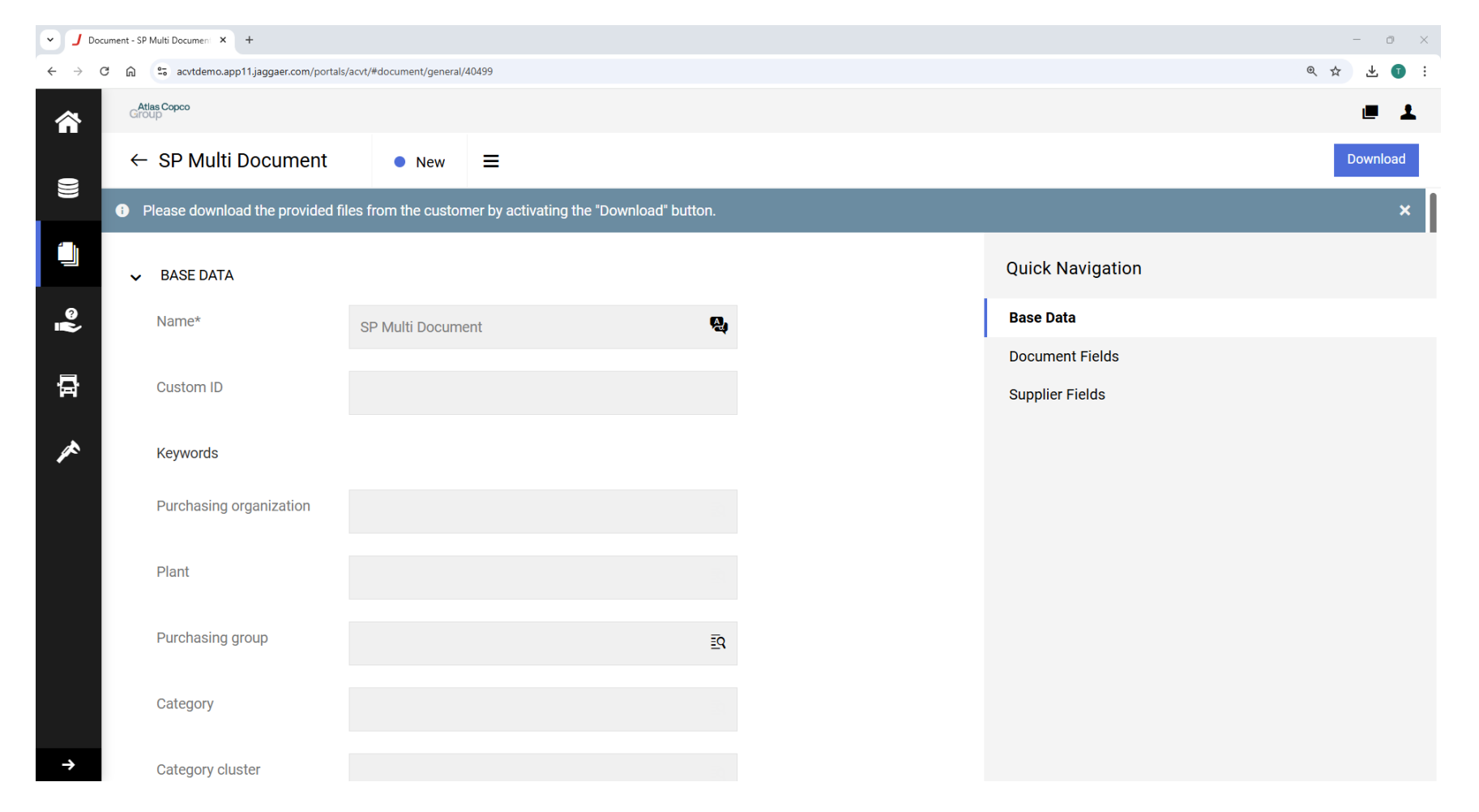

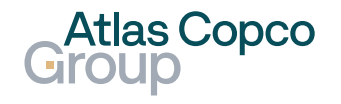

#### **Documents & Supplier Fields**

- The document fields contain other settings such as the owner, who has signed the document, and its validity.
- Download the document by clicking the Download button.

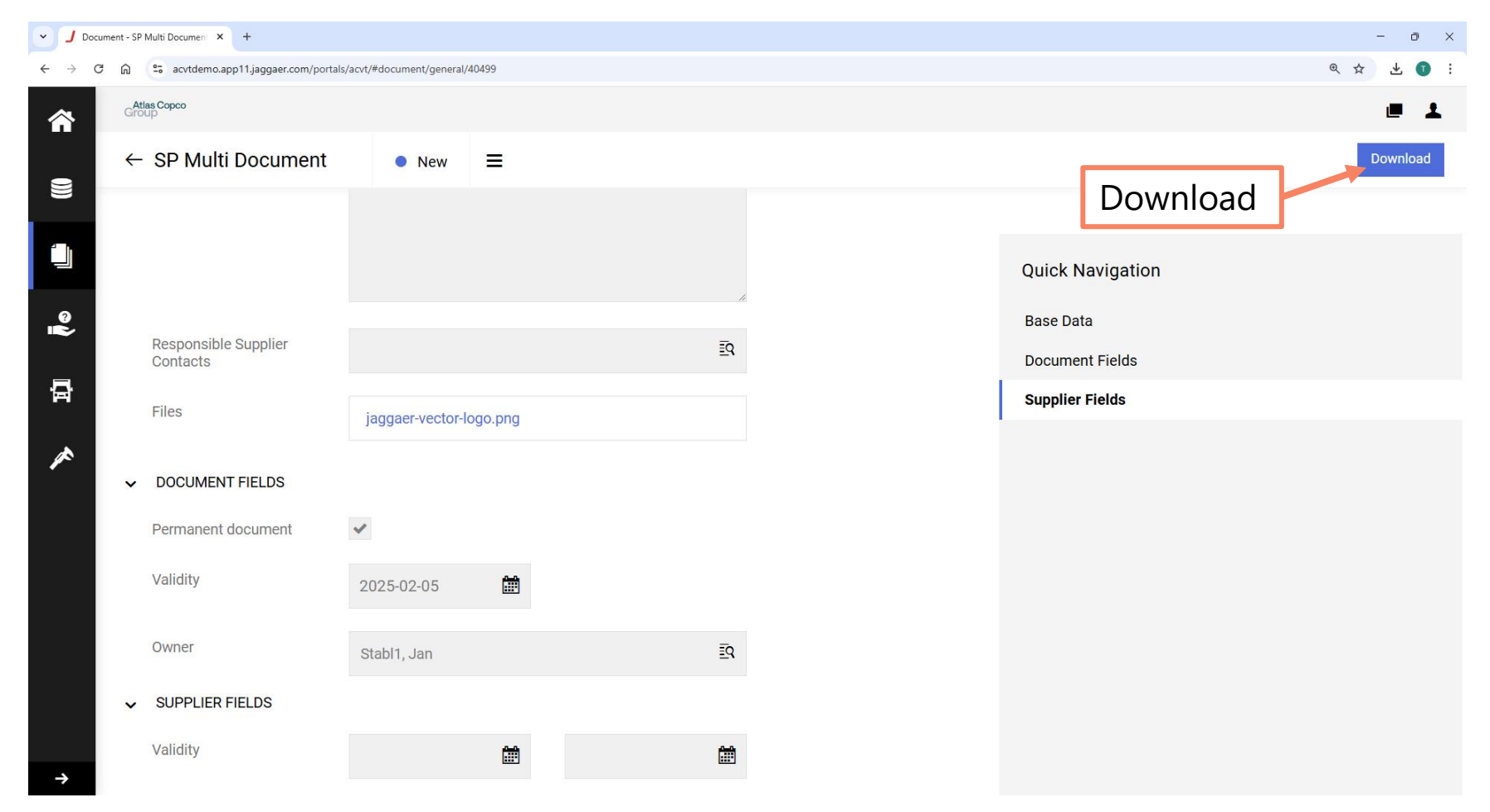

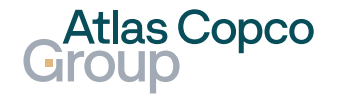

#### **Download All Files**

 Download the document or documents by clicking the "Download All Files" button.

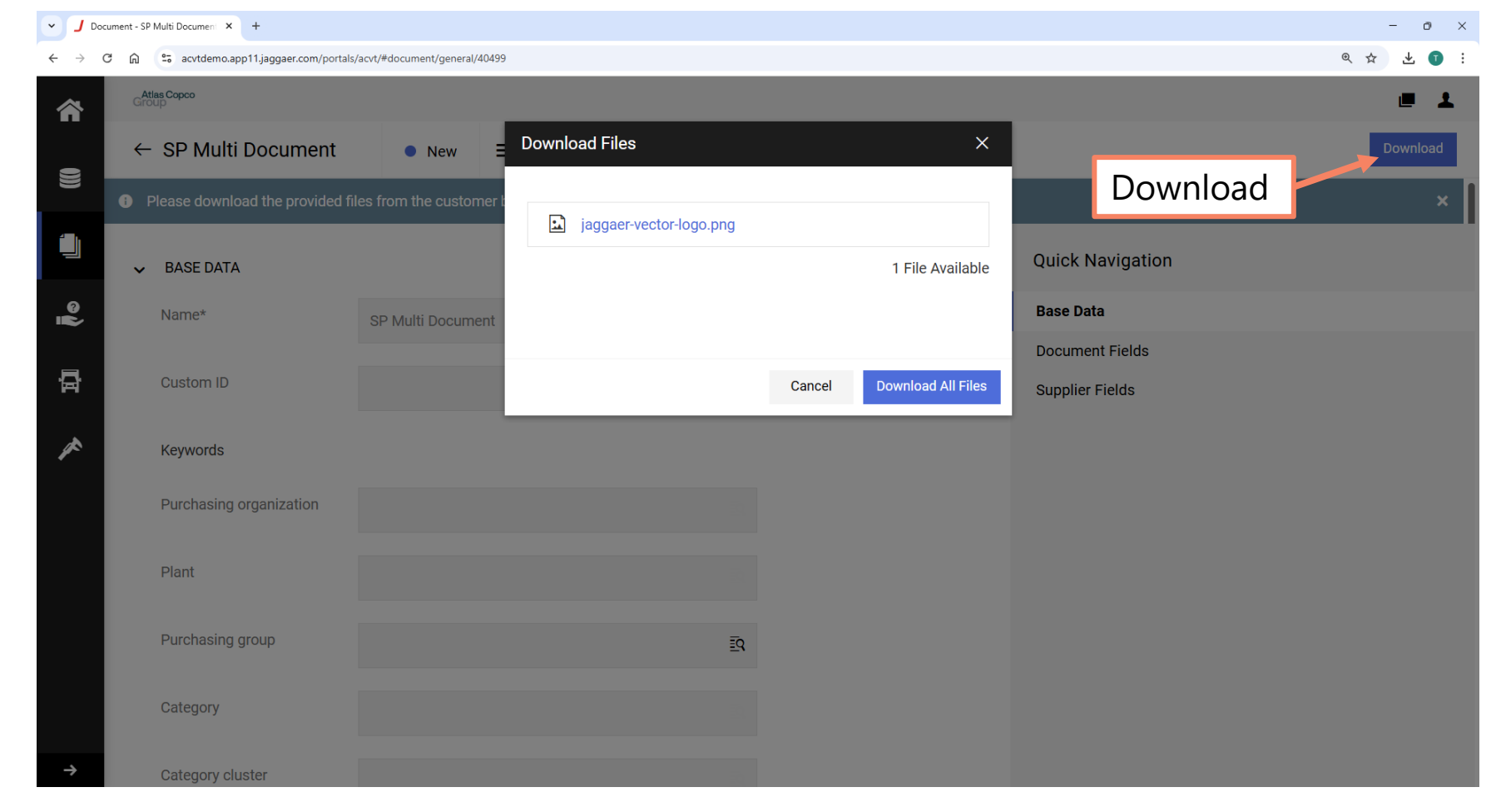

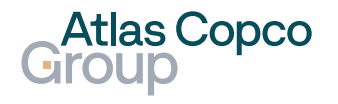

#### **Document Status change**

- After the document is downloaded, its status will change to Downloaded.
- Later, if the document's validity expires, the status will change to Expired.

| ✓ J Doc                           | cument - SP Multi Document 🗙 🕂            |                               | - 0 ×    |
|-----------------------------------|-------------------------------------------|-------------------------------|----------|
| $\leftrightarrow$ $\rightarrow$ ( | C බ ස acvtdemo.app11.jaggaer.com/portals/ | /acvt/#document/general/40499 | ९ 🕁 🛃 :  |
| <b>^</b>                          | Group Group                               | Downloaded                    | e 1      |
| 9                                 | $\leftarrow$ SP Multi Document            | • Downloaded =                | Download |
|                                   | ✓ BASE DATA                               | Quick Navigation              |          |
|                                   | Name*                                     | SP Multi Document Base Data   |          |
| 8                                 |                                           | Document Fields               |          |
|                                   | Custom ID                                 | Supplier Fields               |          |
| F                                 | Keywords                                  |                               |          |
| ~                                 | Purchasing organization                   |                               |          |
|                                   | Plant                                     |                               |          |
|                                   | Purchasing group                          | ĒQ                            |          |
|                                   | Category                                  |                               |          |
| →                                 | Category cluster                          |                               |          |
|                                   |                                           |                               |          |

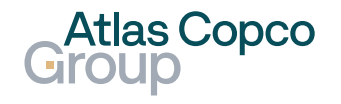

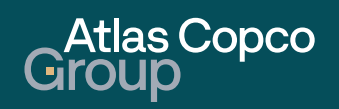

#### **Email Notification**

 A notification about a new Document
 Confirmation will be sent via email. You can open the document directly from the email by clicking the link.

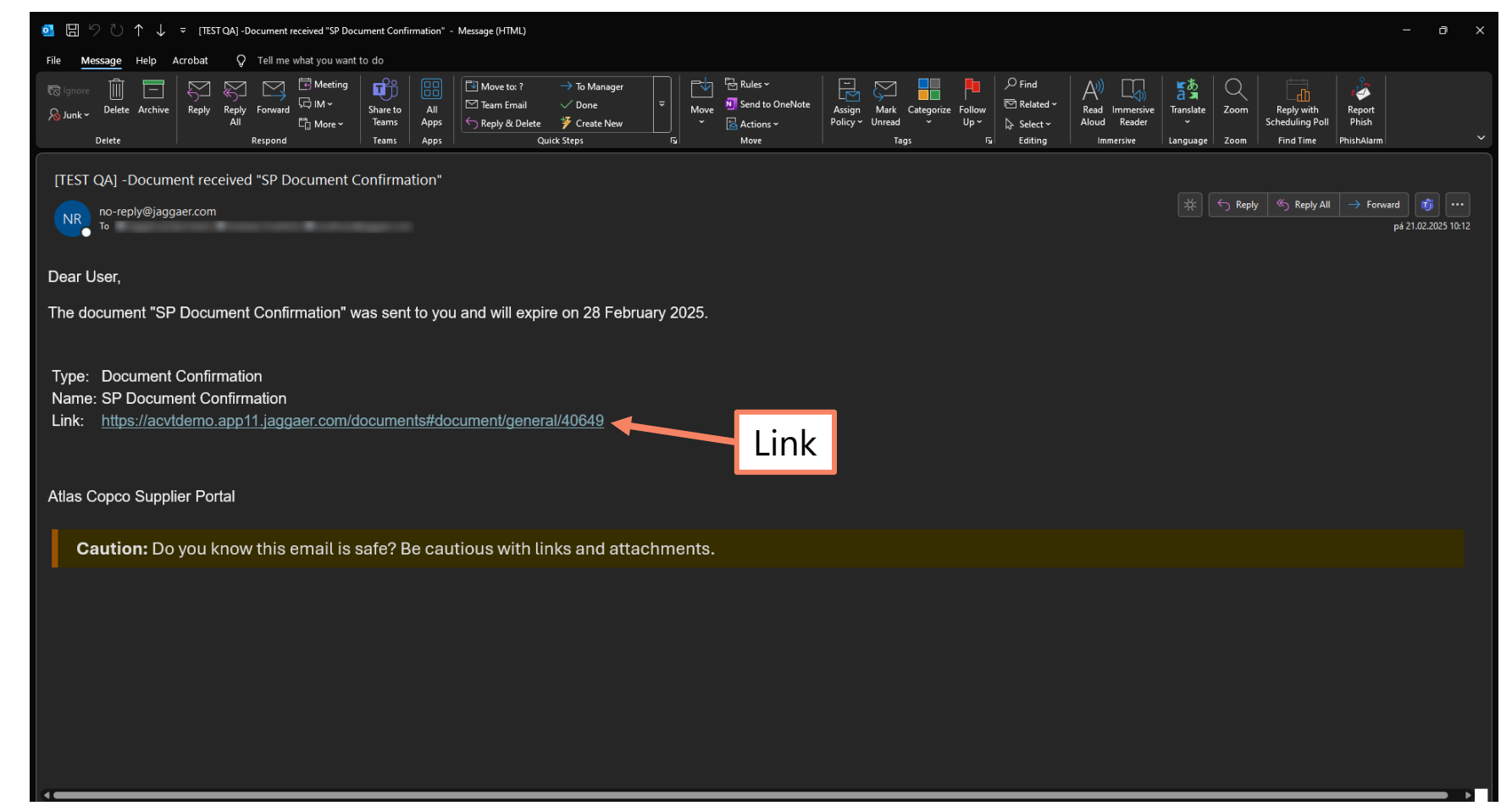

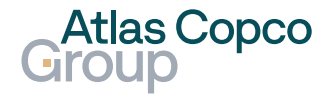

#### **Documents Overview**

- When a Document Confirmation is shared by the customer, your confirmation is required. This is notified in the "Task Required" column.
- Open the document by clicking its name or the pen icon on the right side of the line.

| - J Docu | ments Overview × +   |                                |                   |            |                         |              |                    |               | - 0    | $\times$ |
|----------|----------------------|--------------------------------|-------------------|------------|-------------------------|--------------|--------------------|---------------|--------|----------|
| ← → G    | acvtdemo.app11.jag   | ggaer.com/portals/acvt/#docume | ents              |            |                         |              |                    |               | @☆ ± [ |          |
| 合        | Atlas Copco<br>Group |                                |                   |            |                         |              |                    |               |        | 1        |
| 9        | Documents Over       | rview 10 Results               |                   |            | Oper                    | n Docume     | nt                 |               | ÷      |          |
|          | Document Type        | Feature type                   | Document          | Status     | Owner                   | Validity     | Files              | Task Required |        |          |
| ©<br>I   | Document Confir      | Document Confir                | SP Document Co    | • New      | JS Stabl1,<br>jan.stabl | -            | jaggaer-vector-log | Yes           | i i    |          |
| ⊡<br>∕   | Standard docume      | Document                       | Jan Standard Doc  | Done       | JS stat<br>jan.s Ta     | ask Requir   | ed evector-log     |               | ۲      |          |
|          | Document Request     | Document Request               | Test 121212       | • New      | AA Atlas C<br>afroehlic |              |                    | Yes           | ø      |          |
|          | Multi Document       | Multi Document                 | SP Multi Document | Downloaded | JS Stabl1,<br>jan.stabl | 2025-02-21 - | jaggaer-vector-log |               | Ø      |          |
| ÷        | Standard docume      | Document                       | SP Standard Docu  | Active     | JS Stabl1,<br>jan.stabl | 2025-02-01 - | jaggaer-vector-log |               | ۲      |          |

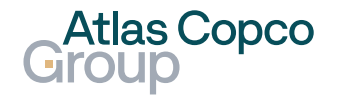

#### **Base Data**

 In the Detail of the document, you can find base data, which contains basic information about the document and its related location.

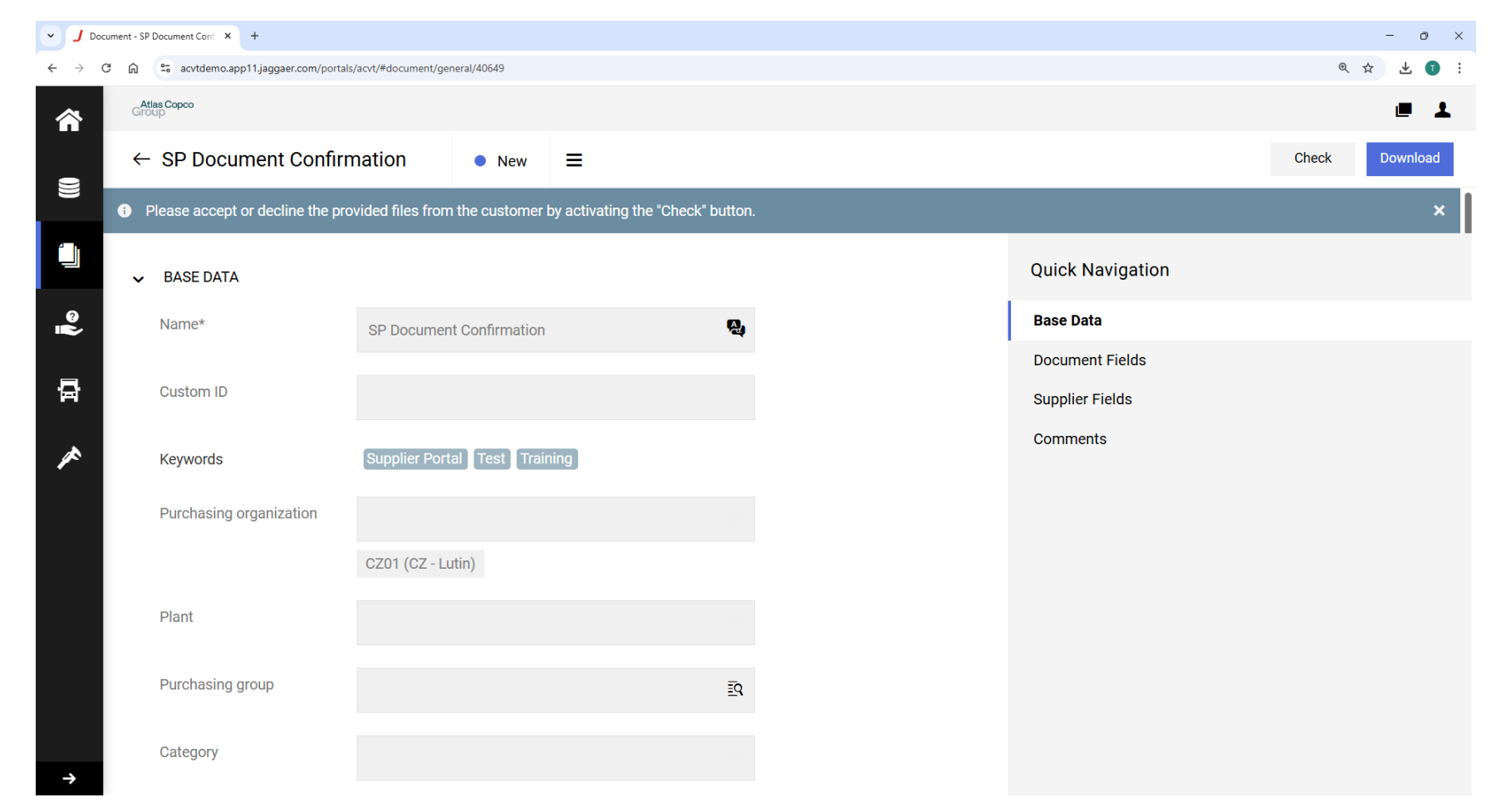

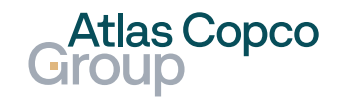

### **Documents & Supplier Fields**

- The document fields contain other settings such as the owner, who has signed the document, and its validity.
- Proceed to accept or decline the document by clicking the "Check" button.

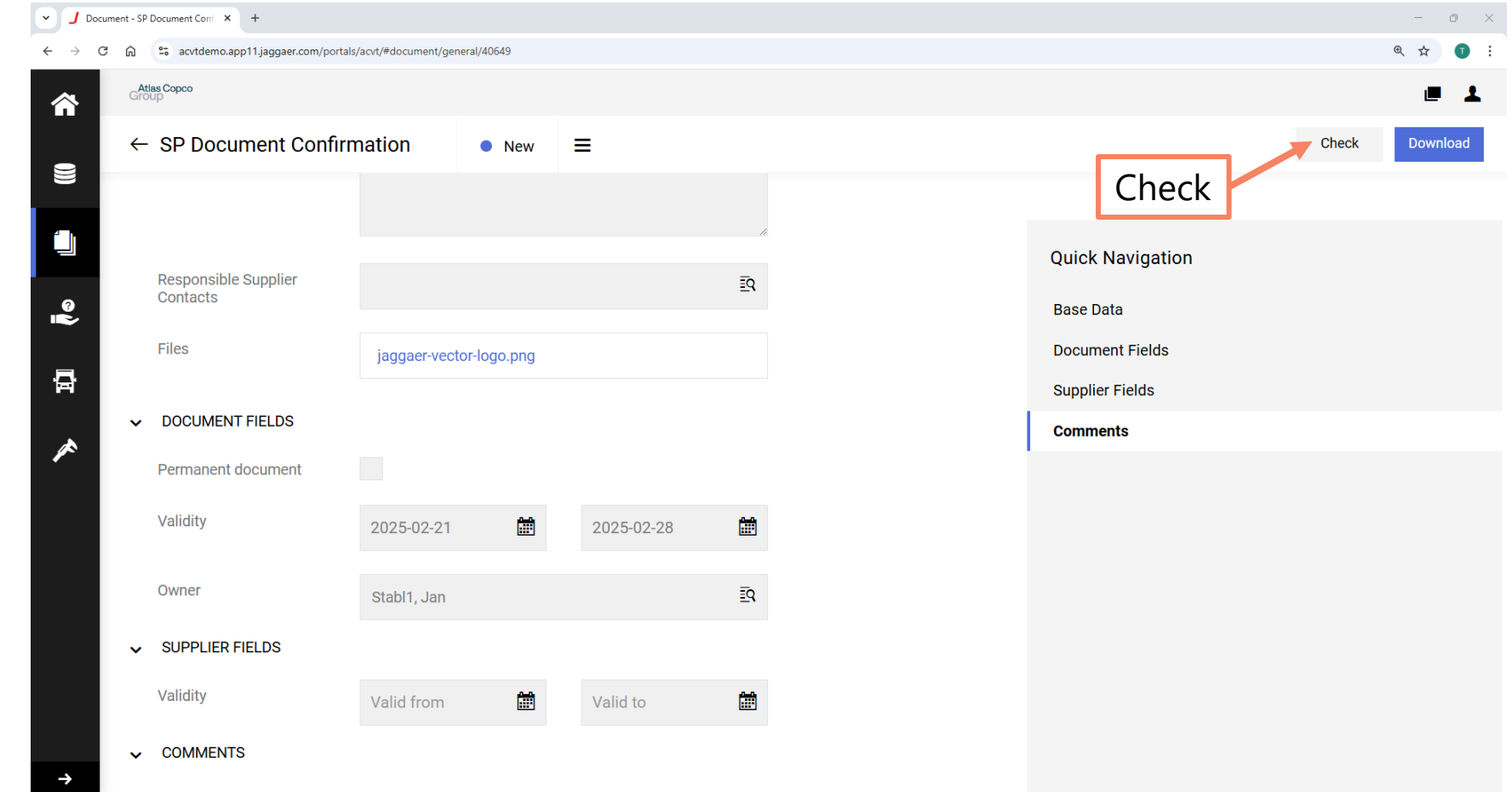

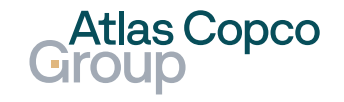

### **Download All Files**

- You can open the document by clicking its name in the list.
- Select whether you would like to accept or decline the document.
- Confirm your selection by clicking the "Save" button.

| · ] (                    | Document - S | P Document Conf × +                 |                                                   | -         | o ×          |
|--------------------------|--------------|-------------------------------------|---------------------------------------------------|-----------|--------------|
| $\leftarrow \rightarrow$ | C 🗋          | acvtdemo.app11.jaggaer.com/portals, | /acvt/#document/general/40649                     | @ ☆       | • <b>0</b> : |
| <b>^</b>                 | Gr           | Atlas Copco<br>oup                  |                                                   | ı         |              |
| 9                        | ÷            | Open Docur                          | nent Check ×                                      | Check Dov | wnload       |
|                          | Θ            | Please accept or decline the pro    | vided files from the cus Files                    |           | ×            |
|                          | ~            | Accept / Dec                        | cline Quick Navigation                            |           |              |
| 0                        |              | Name*                               | 1 File Available Base Data                        |           |              |
|                          |              | Name                                | SP Document Confin Accept Decline Document Fields |           |              |
| <b>A</b>                 |              | Custom ID                           | Supplier Fields                                   |           |              |
|                          |              |                                     | Cancel Save Comments                              |           |              |
| ×                        |              | Keywords                            | Supplier Portal Test menung                       |           |              |
|                          |              | Purchasing organization             |                                                   |           |              |
|                          |              | ,                                   | Save                                              |           |              |
|                          |              |                                     | CZ01 (CZ - Lutin)                                 |           |              |
|                          |              | Plant                               |                                                   |           |              |
|                          |              |                                     |                                                   |           |              |
|                          |              | Purchasing group                    | EQ.                                               |           |              |
|                          |              |                                     |                                                   |           |              |
| ÷                        |              | Category                            |                                                   |           |              |

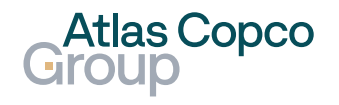

### **Document Status change**

- After the document is approved, its status will change to Accepted.
- Later, if the document's validity expires, the status will change to Expired.

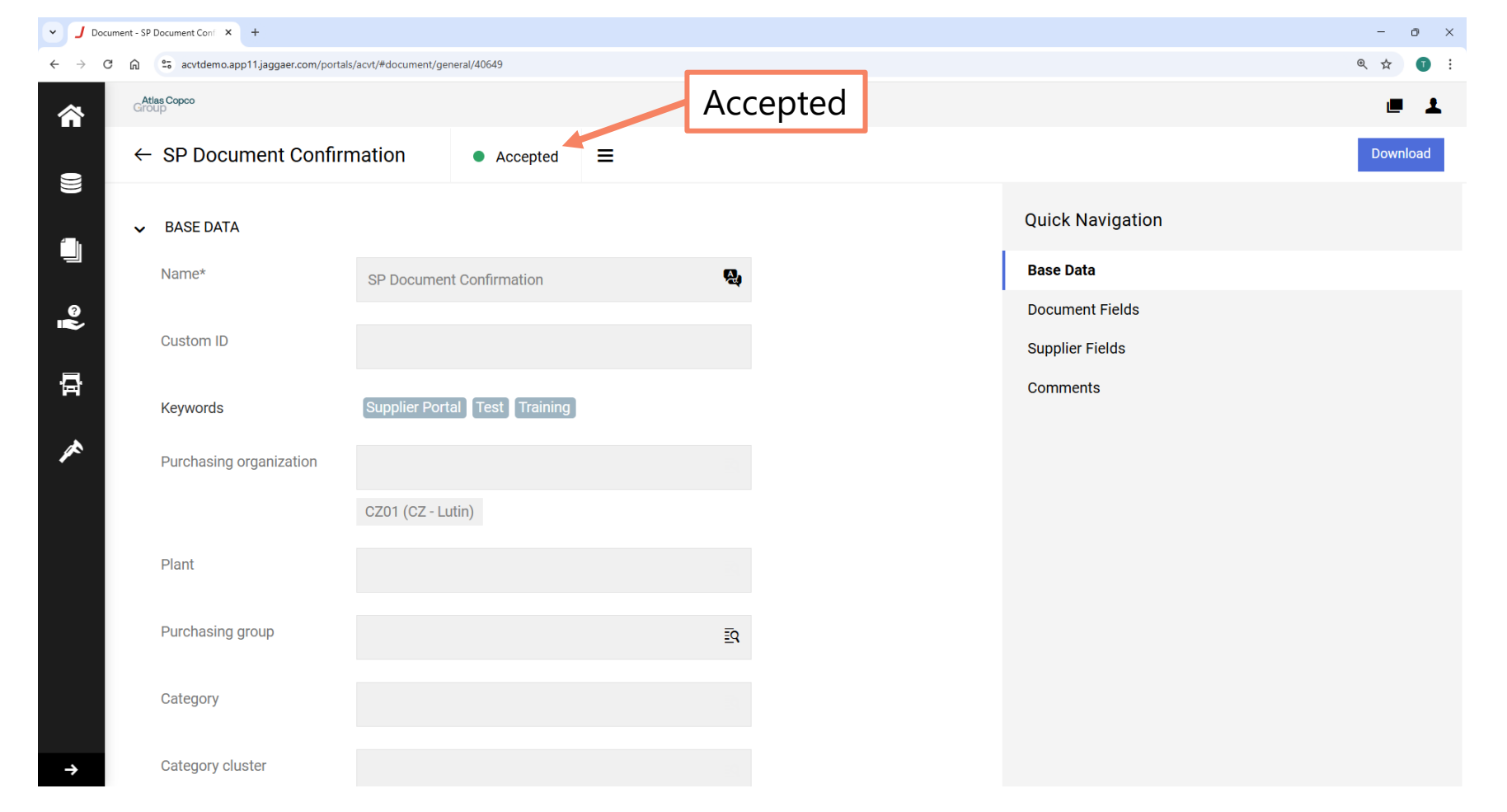

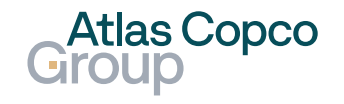

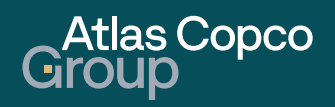

#### **Email Notification**

 A notification about a new Document Request will be sent via email. You can open the document directly from the email by clicking the link.

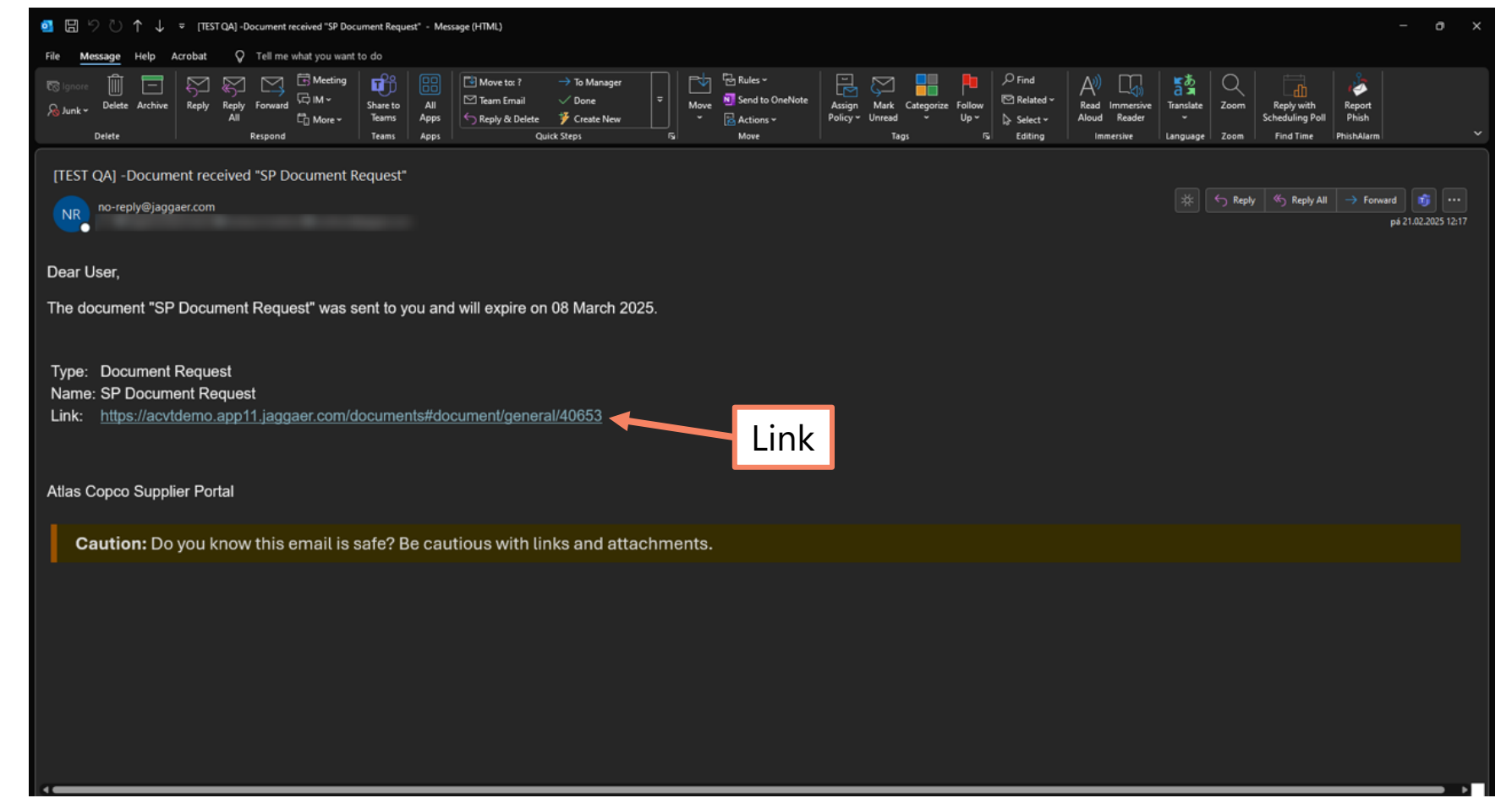

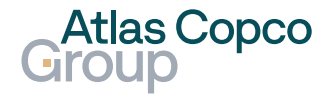

#### **Documents Overview**

- When a Document Request is sent by the customer, your action is required. This is notified in the "Task Required" column.
- Open the document by clicking its name or the pen icon on the right side of the line.

| 👻 🤳 Docu        | ments Overview × +   |                                |                   |                              |                         |                  |                    |               | - 0 )      |
|-----------------|----------------------|--------------------------------|-------------------|------------------------------|-------------------------|------------------|--------------------|---------------|------------|
| ← → C           | acvtdemo.app11.jag   | ggaer.com/portals/acvt/#docume | ents              |                              |                         |                  |                    |               | Q 🕁 🚺      |
| <b>^</b>        | Atlas Copco<br>Group |                                |                   |                              |                         |                  |                    |               | <b>e 1</b> |
|                 | Documents Ove        | rview 11 Results               |                   |                              | Oper                    | n Docume         | nt                 |               | ÷          |
|                 | Document Type        | Feature type                   | Document          | Status                       | Owner                   | Validity         | Files              | Task Required |            |
| ୍<br>ଅତ୍ୟୁ<br>ସ | Document Request     | Document Request               | SP Document Req   | • New                        | JS Stabl1,<br>jan.stabl | -                |                    | Yes           | ĩ          |
| -<br>日<br>▲     | Document Confir      | Document Confir                | SP Document Co    | <ul> <li>Accepted</li> </ul> | JS Stat<br>jan.: Ta     | ask Requir       | ed evector-log     |               | Ø          |
|                 | Standard docume      | Document                       | Jan Standard Doc  | Done                         | JS Stabl1,<br>jan.stabl | 2025-02-11 - 202 | jaggaer-vector-log |               | ۲          |
|                 | Document Request     | Document Request               | Test 121212       | • New                        | AA Atlas C<br>afroehlic | -                |                    | Yes           | Ø          |
| <b>→</b>        | Multi Document       | Multi Document                 | SP Multi Document | Downloaded                   | JS Stabl1,<br>jan.stabl | 2025-02-21 -     | jaggaer-vector-log |               | Ĩ          |

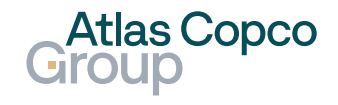

#### **Base Data**

- In the Detail section of the document, you can find base data, supplier fields, and comments. This information describes what document is requested from you.
- To upload the document, click the Upload button.
- The request can be declined by clicking the Decline button.

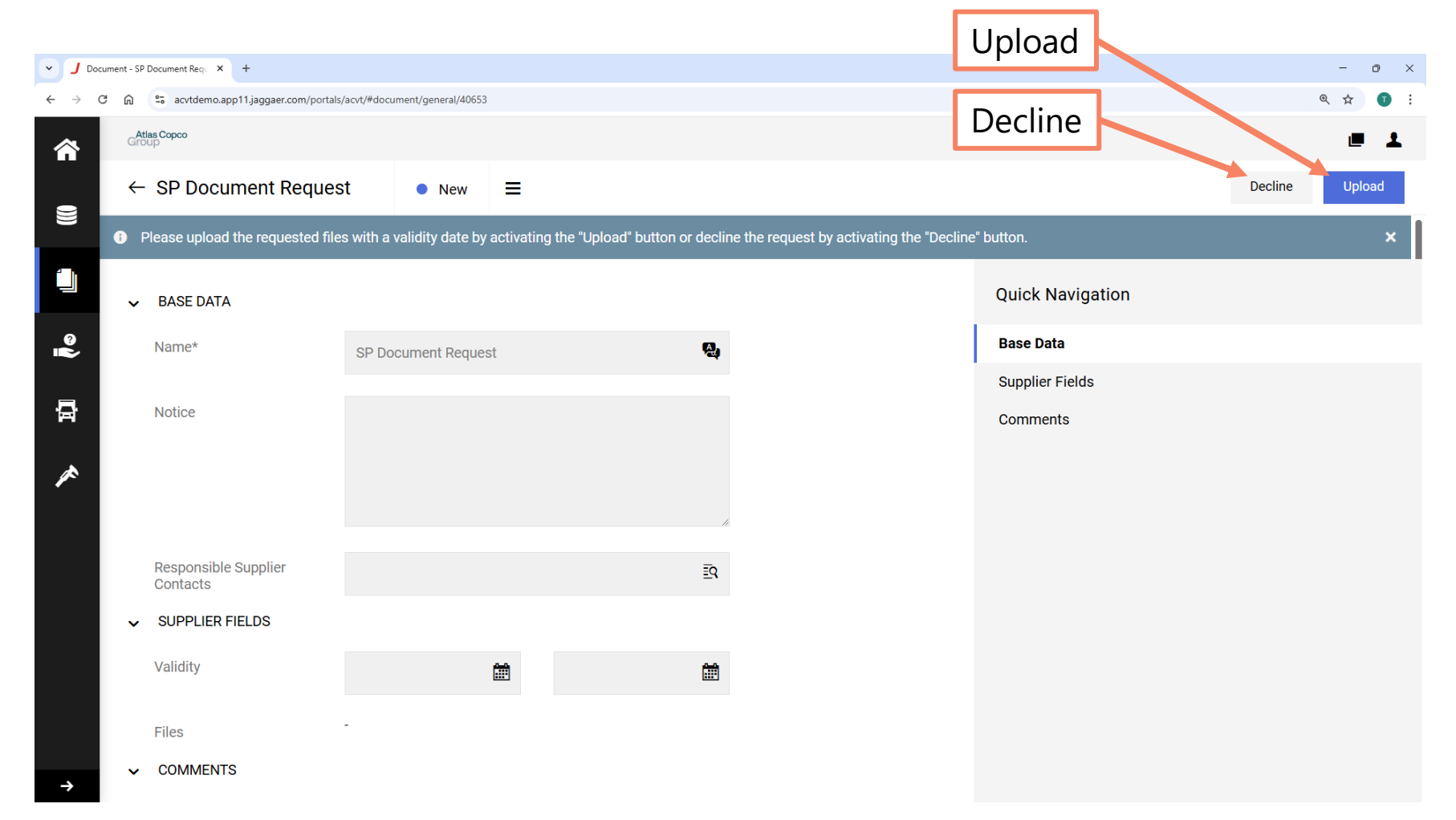

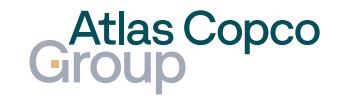

#### **Upload Document**

- When uploading a new document, you can either drag and drop the file or browse your folders to locate it.
- Set up the document's validity, which is a mandatory field.
- Add a comment and upload the document by clicking the Upload button.

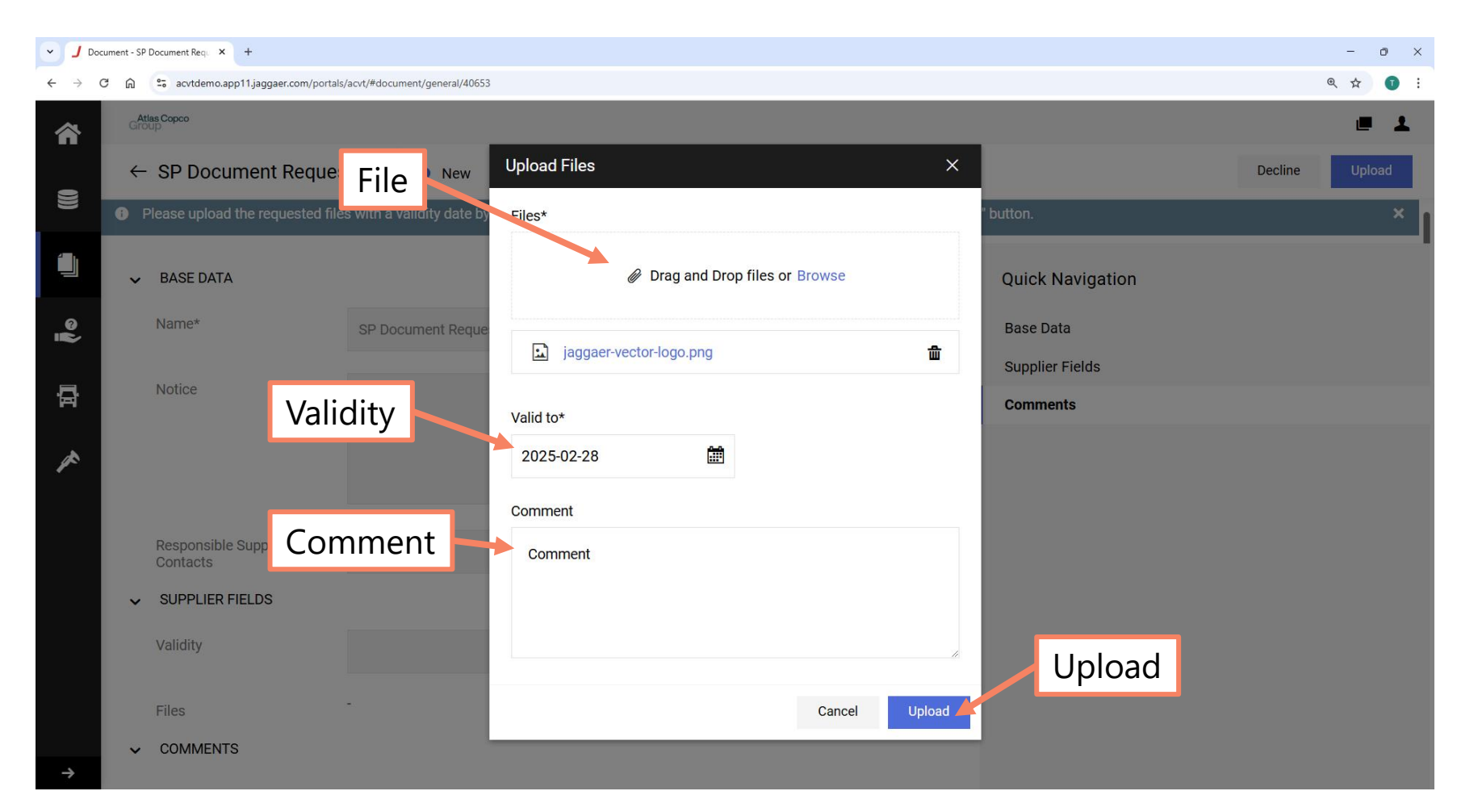

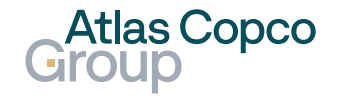

#### **Document Status change**

 After the document is uploaded, its status will change to Verification and will be waiting for confirmation by the buyer.

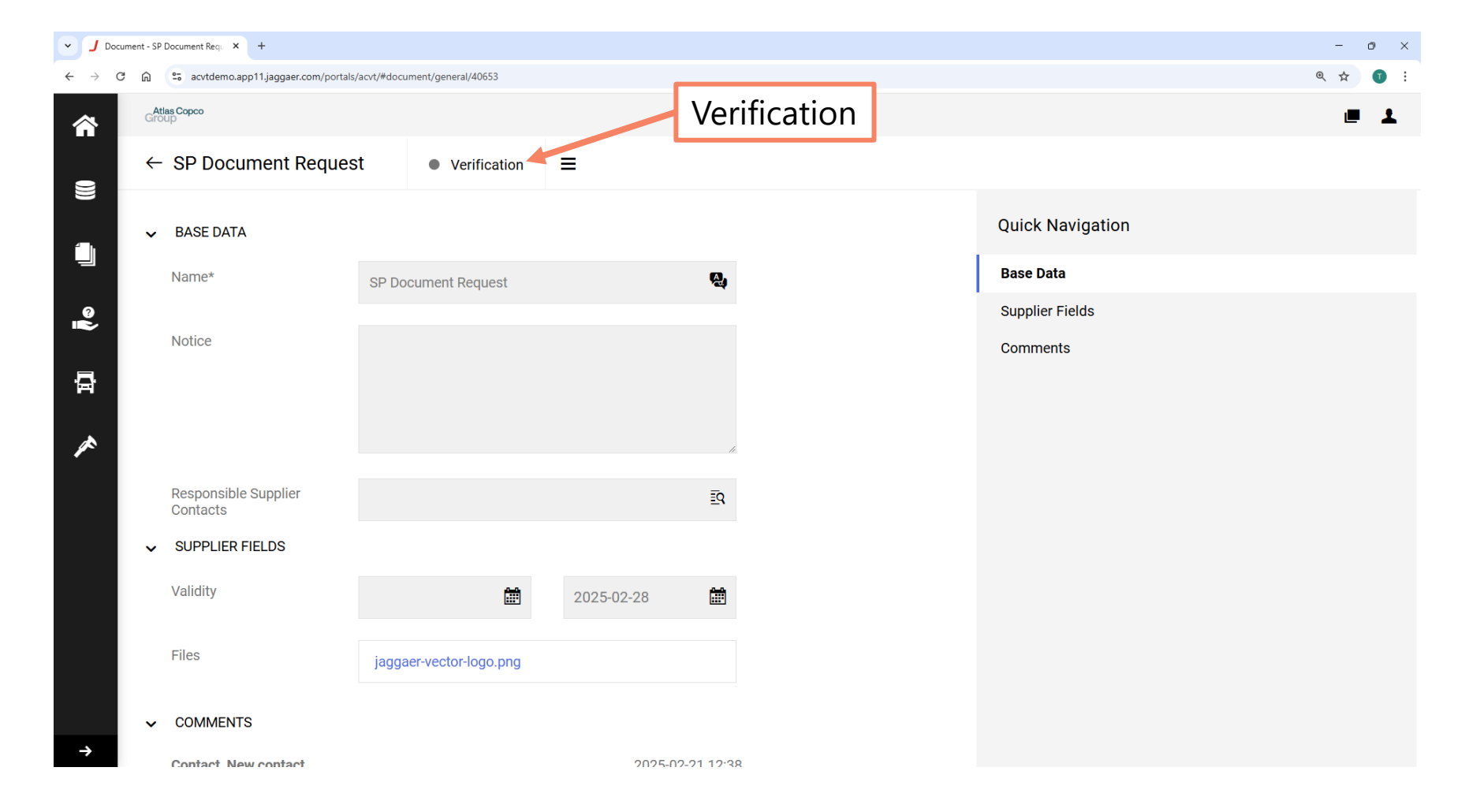

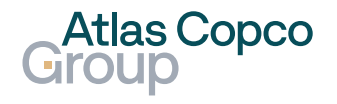

#### **Document Status change**

- After the document is approved, its status will change to Accepted.
- Later, if the document's validity expires, the status will change to Expired.

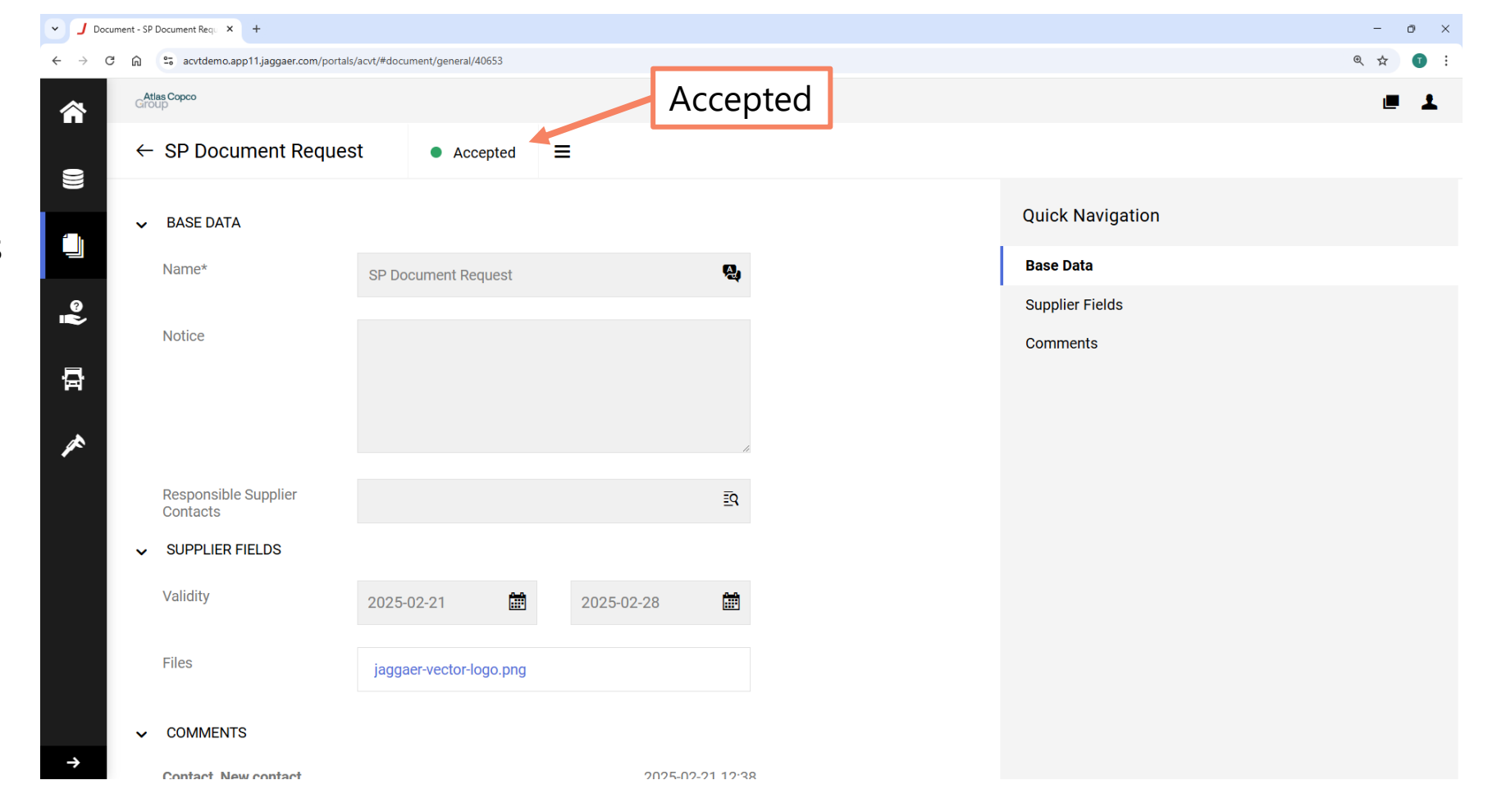

**Atlas Copco** 

32

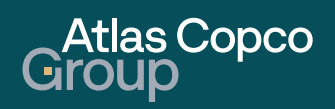

#### **Email Notification**

 A notification about a new Document Exchange will be sent via email. You can open the document directly from the email by clicking the link.

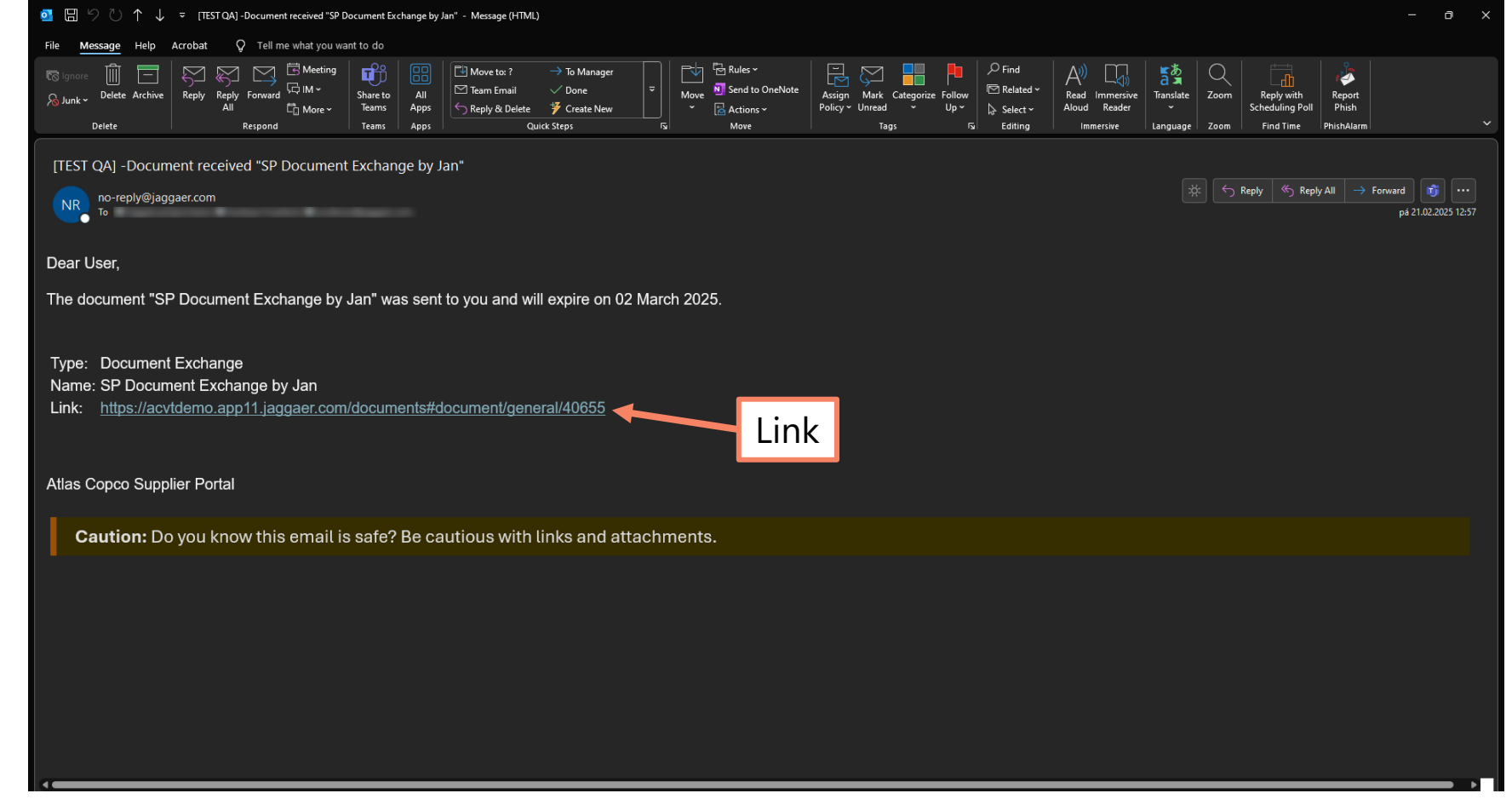

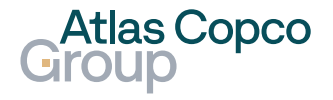

#### **Documents Overview**

- When a Document Exchange is sent by the customer, your action is required. This is notified in the "Task Required" column.
- Open the document by clicking its name or the pen icon on the right side of the line.

| - J Docur | nents Overview × +     |                                |                  |          |                         |                  |                    |               | - 0   |
|-----------|------------------------|--------------------------------|------------------|----------|-------------------------|------------------|--------------------|---------------|-------|
| ← → C     | 🙃 😑 acvtdemo.app11.jag | ggaer.com/portals/acvt/#docume | ents             |          |                         |                  |                    |               | ९ 🕁 🔳 |
| 俞         | Atlas Copco<br>Group   |                                |                  |          |                         |                  |                    |               | . 1   |
| 0))       | Documents Ove          | rview 12 Results               |                  |          | Oper                    | n Docume         | nt                 |               | ÷     |
|           | Document Type          | Feature type                   | Document         | Status   | Owner                   | Validity         | Files              | Task Required |       |
| ©∎∕<br>I  | Document Excha         | Document Excha                 | SP Document Exc  | • New    | JS Stabl1,<br>jan.stabl | -                | GTC.pdf            | Yes           | Ĩ     |
| ⊡<br>∕    | Document Request       | Document Request               | SP Document Req  | Accepted | JS Stat<br>jan.s Ta     | ask Requir       | ed                 |               | ı     |
|           | Document Confir        | Document Confir                | SP Document Co   | Accepted | JS Stabl1,<br>jan.stabl | 2025-02-21 - 202 | jaggaer-vector-log |               | ø     |
|           | Standard docume        | Document                       | Jan Standard Doc | Done     | JS Stabl1,<br>jan.stabl | 2025-02-11 - 202 | jaggaer-vector-log |               | ۲     |
| →         | Document Request       | Document Request               | Test 121212      | • New    | AA Atlas C<br>afroehlic | -                |                    | Yes           | ø     |

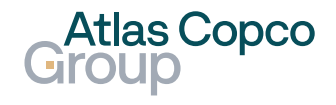

#### **Base Data**

 In the Detail section of the document, you can find base data.

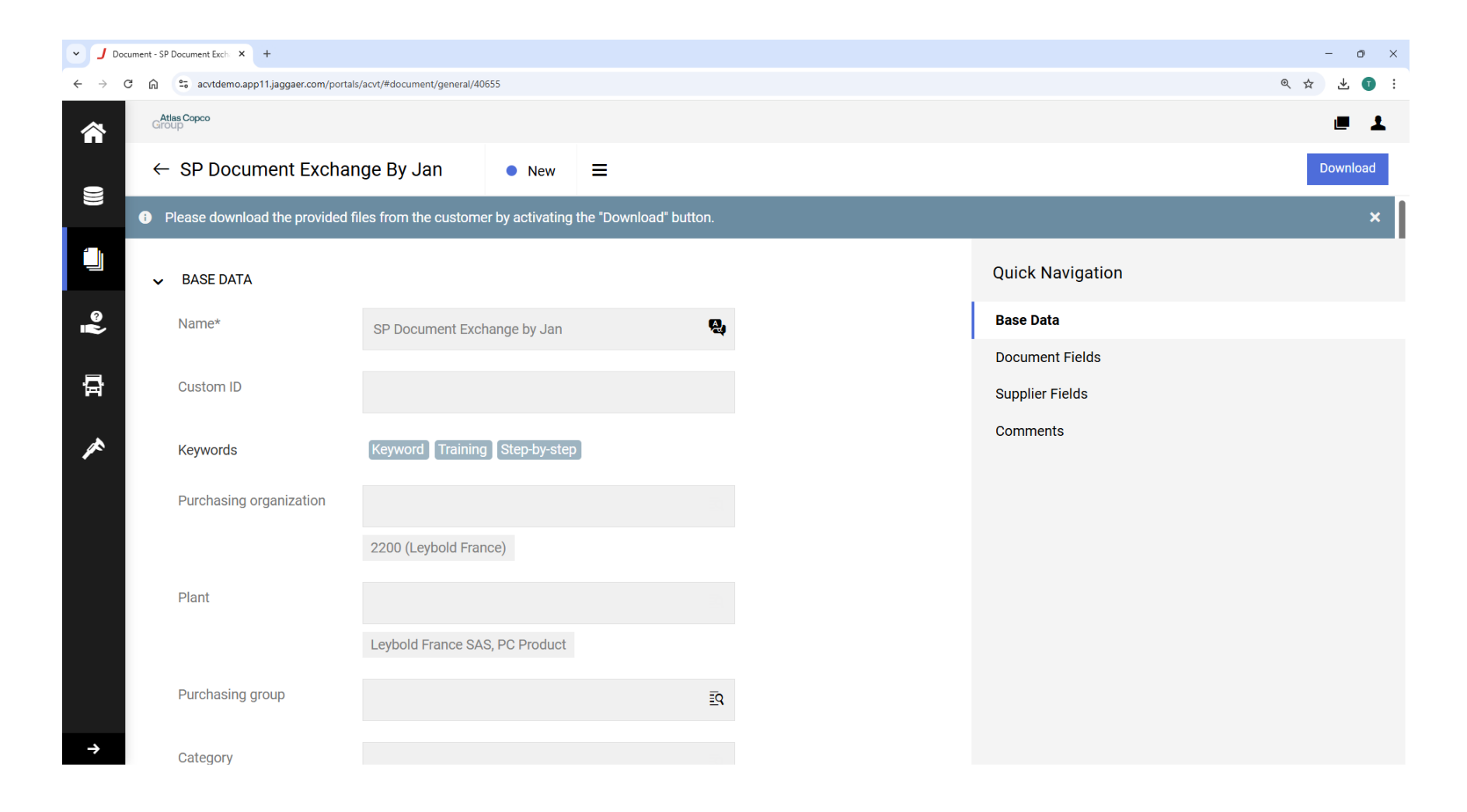

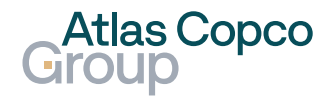

**Document & Supplier Fields, Comments** 

- After scrolling down, you can see the Document Fields, Supplier Fields, and comments.
- This information describes which document was shared with you and which document is requested from you.
- Start by downloading the document from the customer by clicking the Download button.

| J Document - S | SP Document Exch × +                   |                           |          |            |    |
|----------------|----------------------------------------|---------------------------|----------|------------|----|
| → C ଲ          | 25 acvtdemo.app11.jaggaer.com/portals, | acvt/#document/general/40 | 0655     |            |    |
| Gi             | Atlas Copco<br>roup                    |                           |          |            |    |
|                |                                        |                           |          | _          |    |
| ÷              | <ul> <li>SP Document Exchan</li> </ul> | ige By Jan                | New      | =          |    |
|                |                                        |                           |          |            | 1. |
|                | Responsible Supplier                   | Supplier profile          |          |            | ĒQ |
|                | Contacts                               |                           |          |            |    |
| 9              | Files                                  | GTC.pdf                   |          |            |    |
| ~              |                                        |                           |          |            |    |
| <b>٦</b> ~     | DOCUMENT FIELDS                        |                           |          |            |    |
| 4              |                                        |                           |          |            |    |
|                | Permanent document                     |                           |          |            |    |
|                | Validity                               | 2025-03-01                | (iii)    | 2025-03-02 | Ê  |
|                |                                        |                           |          |            |    |
|                | Owner                                  | Stabl1, Jan               |          |            | ĒQ |
|                |                                        |                           |          |            |    |
| ~              | <ul> <li>SUPPLIER FIELDS</li> </ul>    |                           |          |            |    |
|                | Validity                               | Valid from                | <b>f</b> | Valid to   | Ê  |
|                |                                        |                           |          |            |    |
|                | Files                                  | -                         |          |            |    |
| ~              | COMMENTS                               |                           |          |            |    |
|                |                                        |                           |          |            |    |

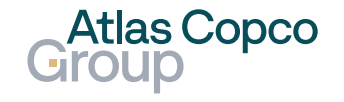

#### **Download Document**

 Download the document or multiple documents by clicking Download All Files.

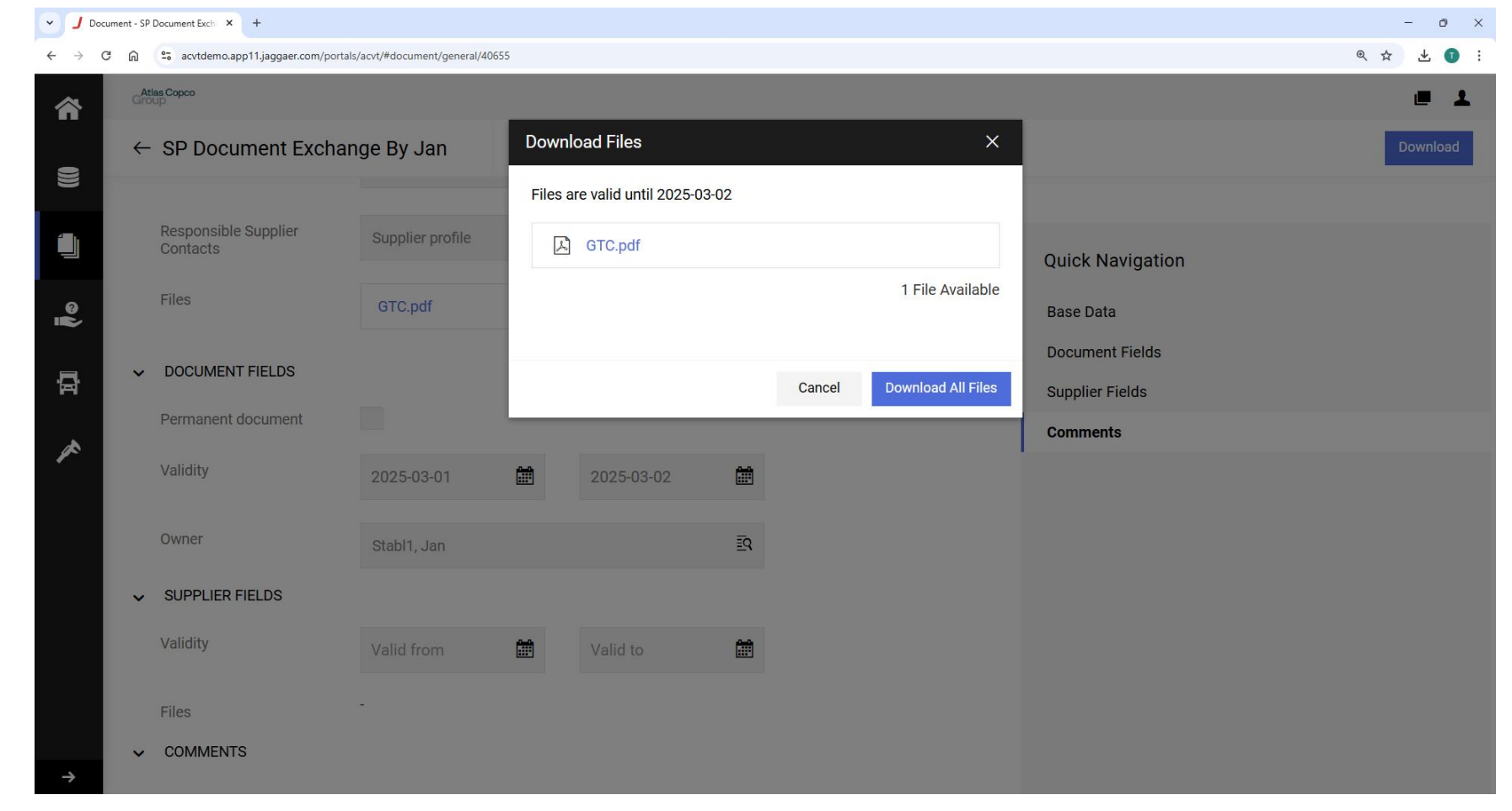

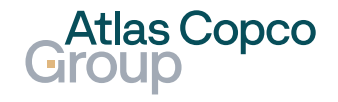

#### **Download Document**

- After downloading, the status of the document will change to Downloaded.
- Additionally, the button for uploading your document will appear. Continue by clicking this button.
- The request can be declined by clicking the Decline button.

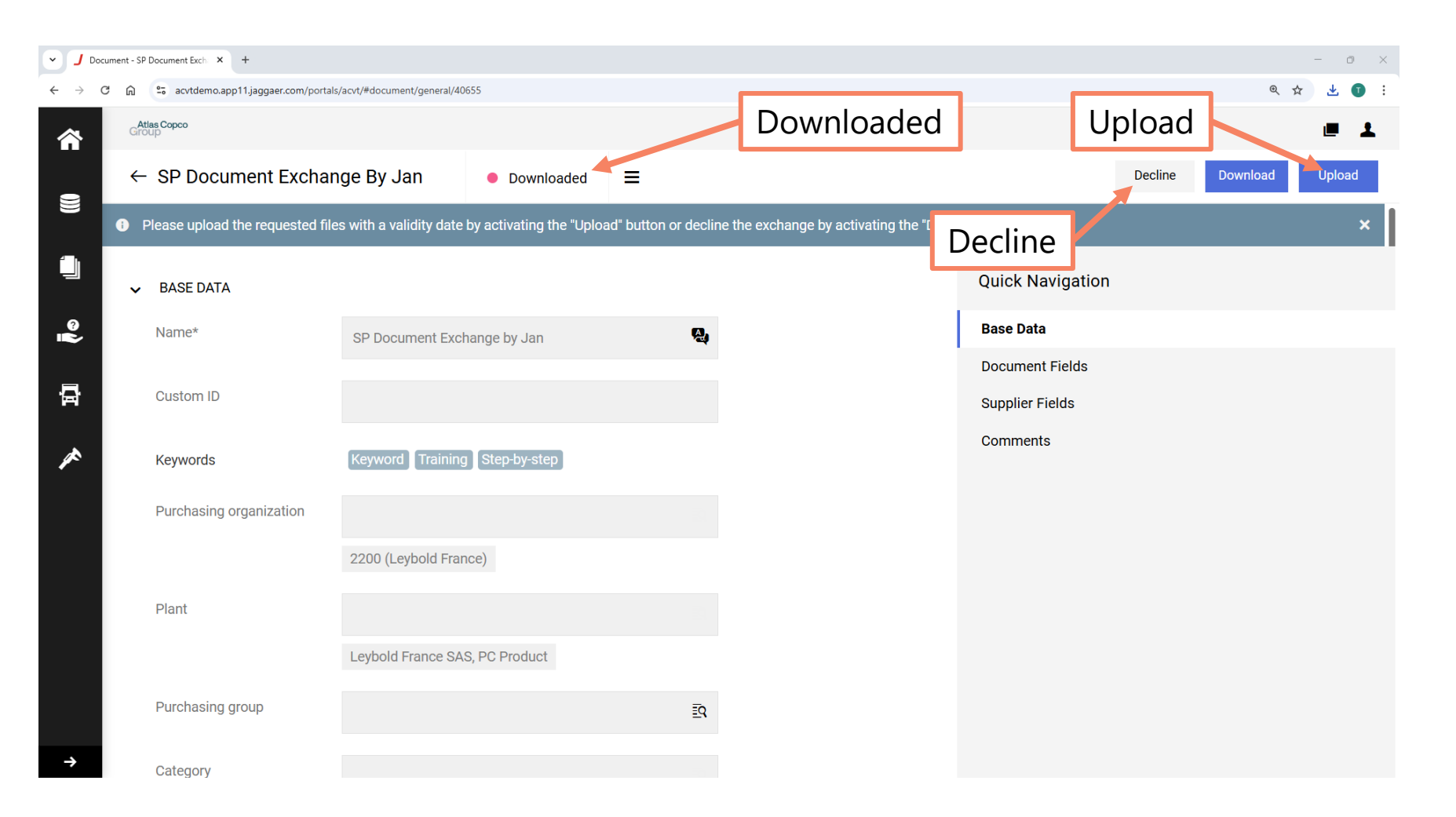

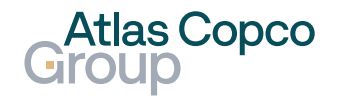

#### **Upload Document**

- When uploading a new document, you can either drag and drop the file or browse your folders to locate it.
- Set up the document's validity, which is a mandatory field.
- Add a comment and upload the document by clicking the Upload button.

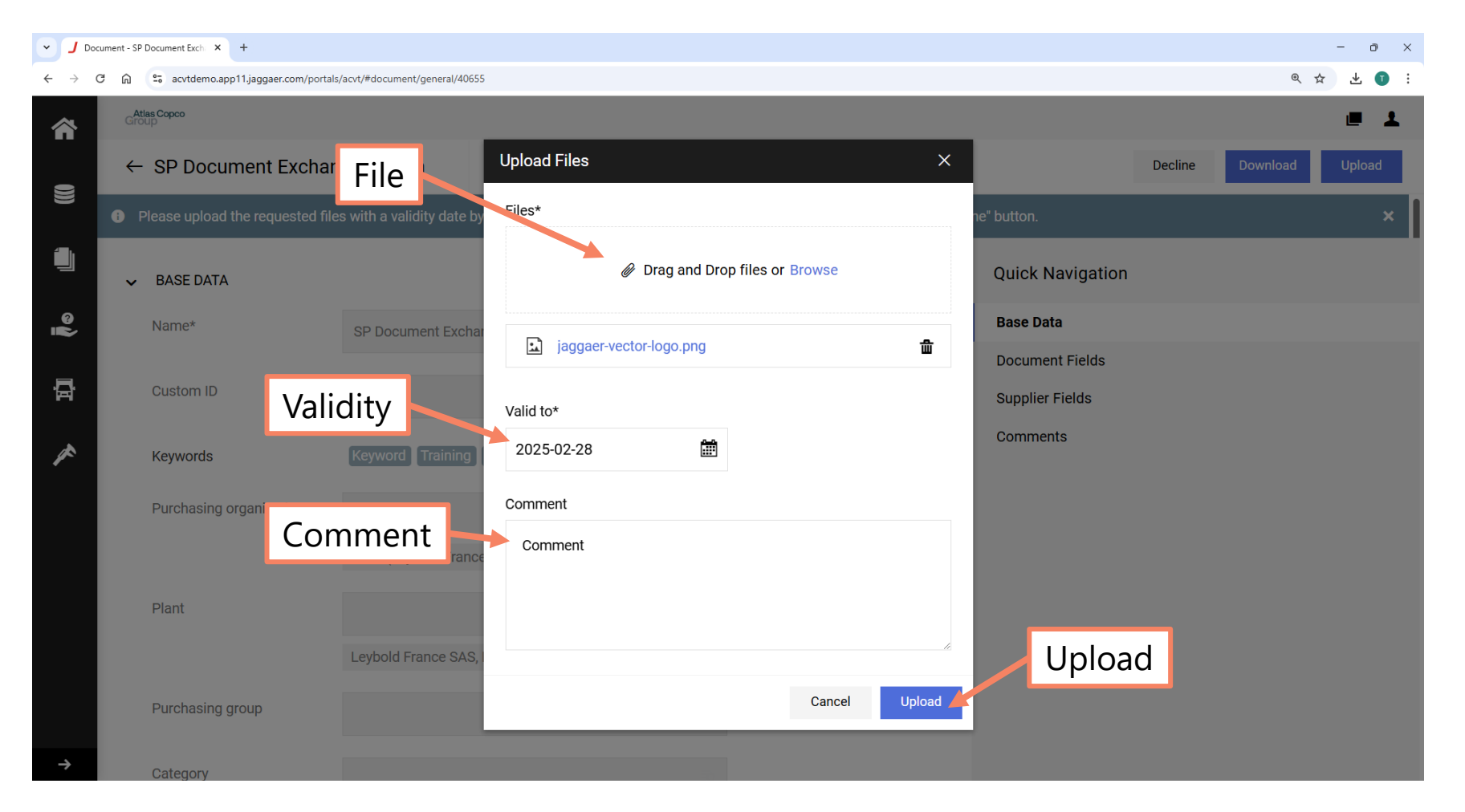

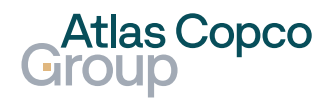

#### **Document Status change**

 After the document is uploaded, its status will change to Verification and will be waiting for confirmation by the buyer.

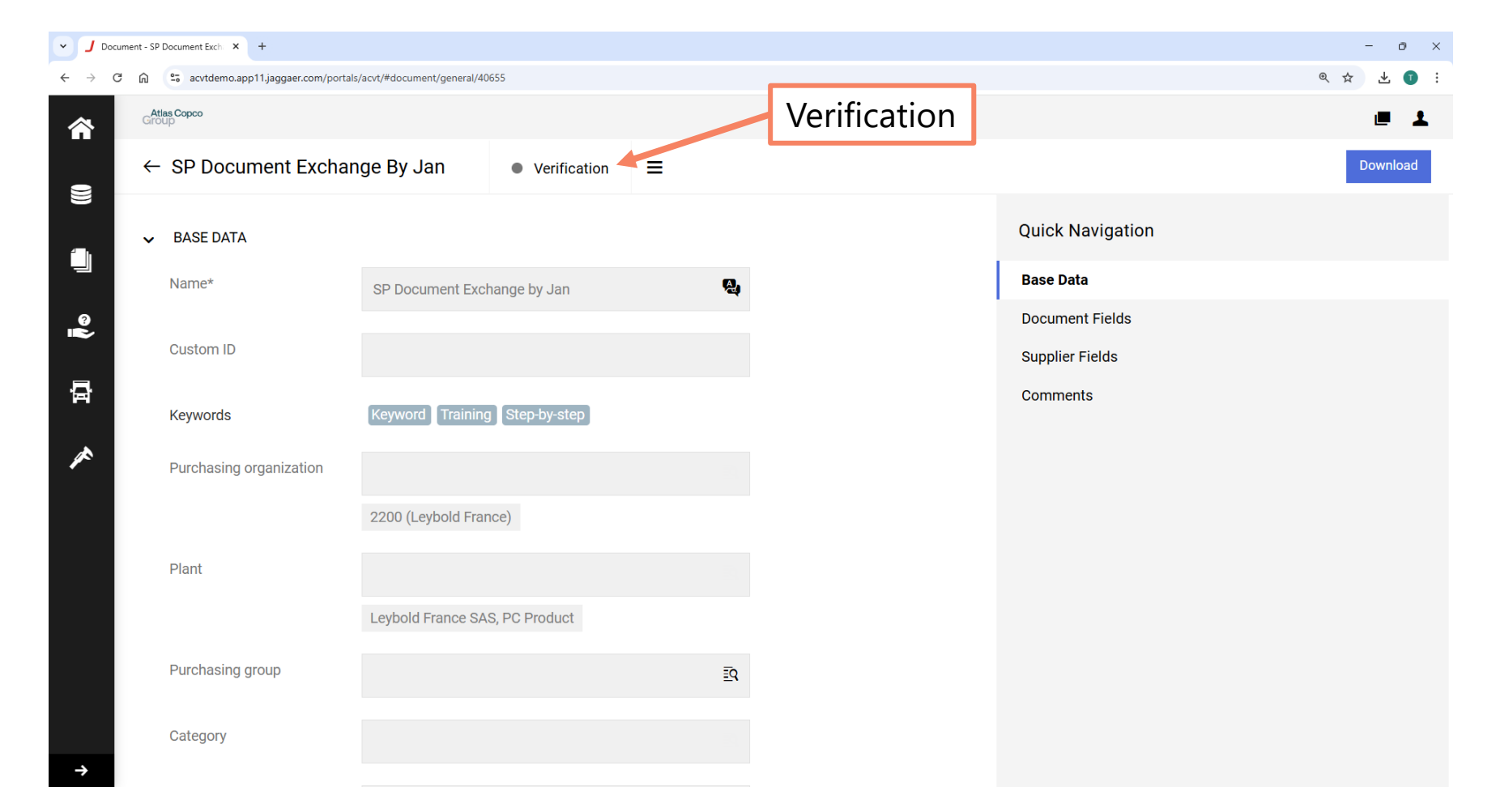

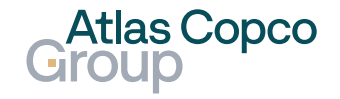

#### **Document Status change**

- After the document is approved, its status will change to Accepted.
- Later, if the document's validity expires, the status will change to Expired.

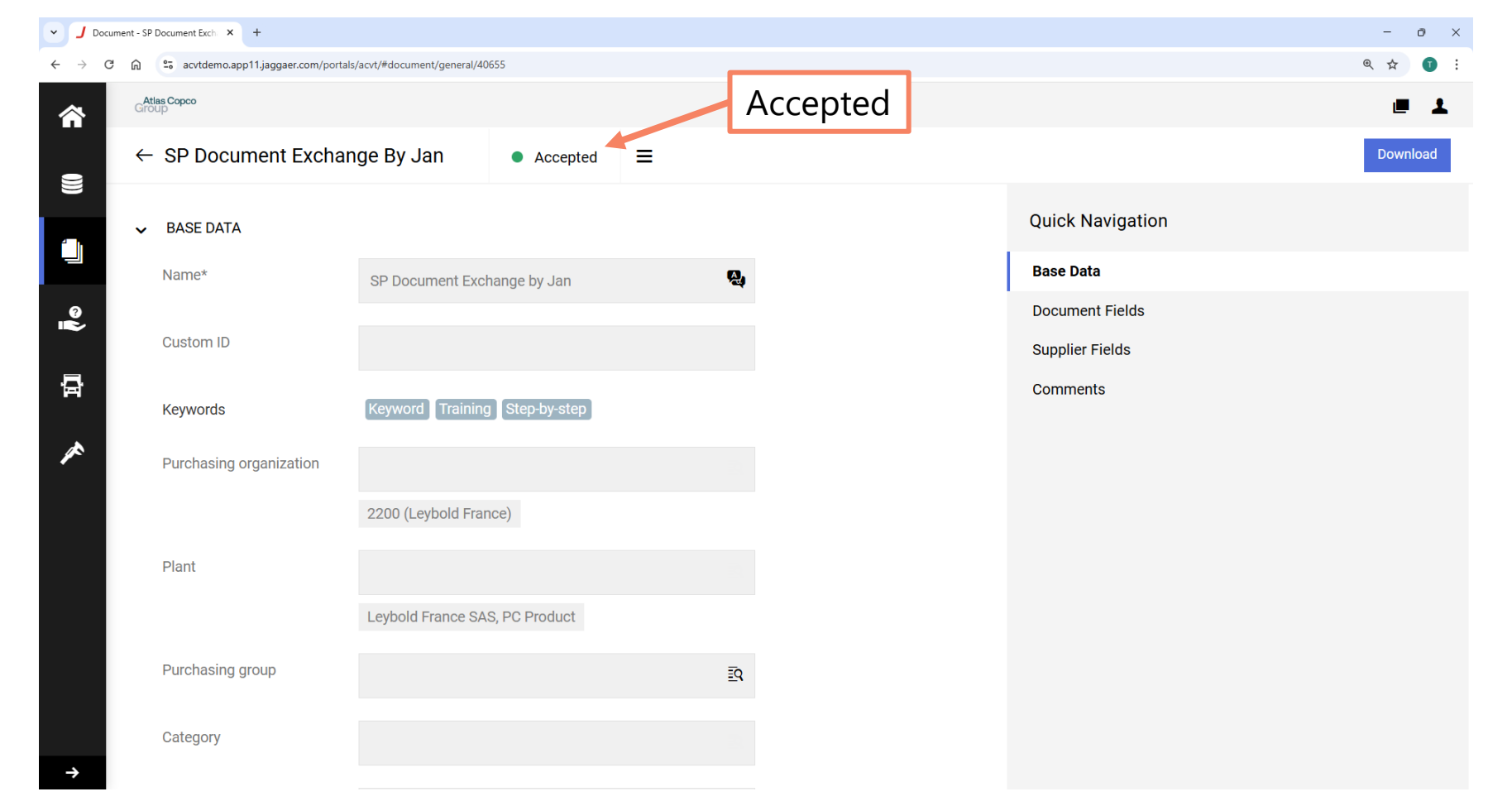

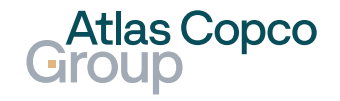

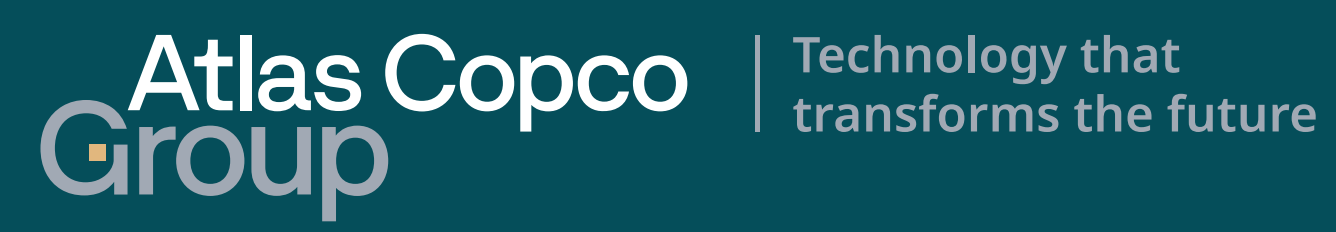